KESSAN-SANBO User's manual

# **PRO.VISION**

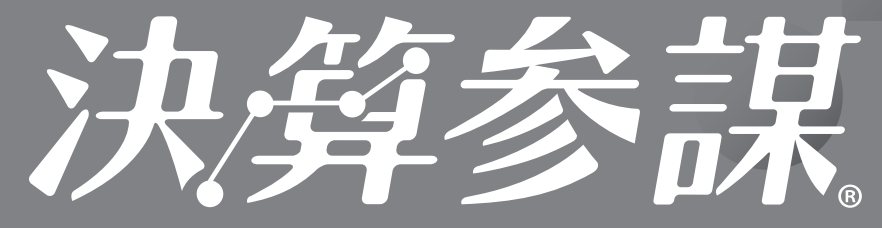

# 年次決算分析資料作成ソフトウェア for 弥生会計

# 弥生会計25 対応版 ユーザーズ マニュアル

- ■弥生会計 スタンダード ■弥生会計 プロフェッショナル ■弥生会計 AE
- ■弥生会計 ネットワーク対応

Professional Account Software **KESSAN-SANBO**  年次決算に特化した財務分析の最高峰。 弥生会計のデータを直接読込むことで、 短時間で付加価値の高い、決算分析報告書を作成。 決算分析と同時に次年度の 財務コンサルティングを徹底サポート。

# Contents

| 第1章             | 決算参謀の導入ガイ                                    | ド           | •••   | • •   | •••   | •   | • | • 02    |
|-----------------|----------------------------------------------|-------------|-------|-------|-------|-----|---|---------|
| 1.              | 決算参謀をセットアップする前に                              | こ確認         | 忍事項   | į.,   | • • • | •   | • | • 02    |
| 2.              | 弥生会計データの注意事項                                 | ••          | •••   | • •   | • • • | •   | • | • 02    |
| 3.              | アップデータ情報・・・・・                                | ••          | •••   | • •   | •••   | •   | • | • 03    |
| 体の辛             | ゴームの作品                                       |             |       |       |       |     |   | 0.4     |
| - 年∠早           |                                              | •••         | •••   | • •   | •••   | •   | • | • 04    |
| ١.              | 次昇 参謀の 事美 所 テータ 作成                           | のハミ         | ソーン   | • •   | •••   | •   | • | • 04    |
| 2.              | ノア1ルの新規作成 • • • •                            | •••         |       | • •   | •••   | •   | • | • 00    |
| 3.              | 参照 元の 設定 ・・・・・・・・・・・・・・・・・・・・・・・・・・・・・・・・・・・ |             |       |       |       | •   | • | • 00    |
| 4.              | 事業所アーダを用く・・・・                                | •••         | ••••  | • •   | •••   | •   | • | • 09    |
| 5.              |                                              |             |       |       |       | •   |   | • 09    |
| 0.<br>7         | 旧製品のデータを用く・・・                                |             |       |       |       |     |   | • 10    |
| 7.              | 画面の説明                                        | •••         |       |       |       | •   | • | • • • • |
| 第3章             | 各種設定・・・・・                                    | ••          | •••   | • •   | •••   | •   | • | • 12    |
| 1.              | 事業所情報入力 ・・・・・                                | ••          | •••   | • •   | • • • | •   | • | • 12    |
| 2.              | 科目設定 ・・・・・・・・                                | ••          | •••   | • •   | • • • | •   | • | • 12    |
| 3.              | 過去データ ・・・・・・                                 | ••          | •••   | • •   | •••   | •   | • | • 14    |
| 4.              | 全帳票の部門一括切り替え                                 | ••          | •••   | • •   | • • • | •   | • | • 14    |
| 5.              | 部門切替 ・・・・・・・                                 | ••          | •••   | • •   | • • • | •   | • | • 15    |
| 6.              | 部門選択 ・・・・・・・                                 | ••          | •••   | • •   | • • • | •   | • | • 15    |
| 7.              | CF調整金額の入力 ・・・                                | ••          | •••   | • •   | • • • | •   | • | • 16    |
| 8.              | 粗利益/売上総利益の切替                                 | • •         | •••   | • •   | • • • | •   | • | • 16    |
| 9.              | 基準値の設定・・・・・・                                 | ••          | •••   | • •   | •••   | •   | • | • 17    |
| 10.             | 比較産業分類の区分切替・                                 | ••          | •••   | • •   | • • • | •   | • | • 19    |
| 11.             | 評価基準値の設定・・・・                                 | ••          | •••   | • •   | • • • | •   | • | • 19    |
| 12.             | 帳票の表示切替 •••••                                | ••          | •••   | • •   | • • • | •   | • | • 20    |
| 13.             | シミュレーションの設定 ・・                               | ••          | •••   | • •   | •••   | •   | • | • 22    |
| 14.             | 表示単位の切替・・・・・                                 | •••         | ••••  | • •   | •••   | •   | • | • 23    |
| 15.             | コメントの編集・・・・・・                                | ••          | •••   | • •   |       | •   | • | • 23    |
| 第4章             | 帳票出力機能・・・                                    | •••         | •••   | • •   | ••    | •   | • | • 24    |
| 1.              | 連続印刷の設定・・・・・                                 | •••         | •••   | •••   | ••    | •   | • | • 24    |
| 2.              | Excelへコピー・・・・・                               | • • •       | •••   | • •   | ••    | •   | • | • 24    |
| 3.              | 事業所データのExcelへの保存                             | <b>子</b> •• | •••   | ••    | ••    | •   | • | • 25    |
| 第5章             | データの管理 ・・・                                   | ••          | •••   | • •   | •••   | •   | • | • 26    |
| 1               | .ファイルの変更(弥生会計デー                              | -タフ         | ァイル   | .)••• | •••   | •   | • | • 26    |
| 2               | . データファイルとデータバックス                            | アップ         | ゚゚ファイ | ルの    | 場所    | •   | • | • 26    |
| 3               | . バックアップファイルの作成                              | ••          | •••   | • •   | • • • | •   | • | • 26    |
| 4               | . バックアップファイルの復元                              | ••          | •••   | • •   | •••   | •   | • | • 27    |
| 5               | . 年度更新 <b>・・・・・・</b>                         | ••          | •••   | • •   | •••   | •   | • | • 27    |
| <u>н</u> а л. 4 |                                              |             |       |       |       |     |   |         |
| 甲小1             |                                              | ••          | ••    | ••    | • •   | ••  | • | •28     |
| 科日記             | な正果計項日リスト・・                                  | ••          | ••    | ••    | ••    | ••  | • | •29     |
| 計算者             | <b>基礎項目一覧表・・・・</b>                           | ••          | ••    | ••    | ••    | ••• | • | •30     |
| 分析环             | 頁目計算式一覧・・・・                                  | ••          | ••    | ••    | ••    | ••• | • | •31     |

## 第1章 決算参謀の導入ガイド

### 1. 決算参謀をセットアップする前に確認事項

■本製品の動作には、Microsoft Excel 2016以降と『弥生会計25』が別途必要となります。

■『弥生会計25』がインストールされていない場合は動作いたしません。

■取込可能な弥生会計データは弥生会計25~18の事業所データです。

■弥生会計オンラインの事業所データは対応しておりません。

■Excel 2013以前のバージョンは対応しておりません。

■Excel Onlineは対応しておりません。

■弥生ドライブにある事業所データは直接参照する事ができません。

弥生ドライブより「ダウンロード」してご使用ください。

注意 決算参謀で読み込み可能な弥生会計データの業種区分は「法人/一般」です。「個人/ 一般」、「個人/農業」、「個人/不動産」の弥生会計データを読み込むことはできません。

### 2. 弥生会計データの注意事項

『決算参謀』で『弥生会計』データを取り込む場合、下記の条件を確認してください。

- 『弥生会計』データの科目設定で、同一科目区分内で重複している科目名が存在しないこと。
   ※『弥生会計』データで過去データに重複している科目名が存在する場合は、重複している科目名を 変更して、次年度更新を行ってください。
- 2.『弥生会計』データで過去データの変更を行った場合は、全ての期で次年度更新処理が行われていること。 ※『弥生会計』データで3期分のデータを保存している場合、第1期→第2期→第3期まで次年度更 新処理を行ってください。
- ③.『弥生会計』データに保存されている全ての期で、勘定科目体系が同じであること。
   下記の例に示す勘定科目の構成の場合、決算参謀では読み込めません。
   例)第1期が「製造原価科目なし」の科目体系になっていて、
   第2期以降で「製造原価科目あり」の科目体系に変更されている場合。
  - ※『弥生会計』データ第1期の「事業所設定」で製造原価に関する科目を使用するに設定して、次年 度更新を行ってください。
- 4. 『弥生会計』データに未確定勘定科目が使用されていないこと。複合に期末残高がないこと。 ※『弥生会計』データの未確定勘定科目を確定してください。
- 5. 『弥生会計』データの貸借科目、損益科目の一つの科目区分に登録されている科目数が「89」以内 であること。製造原価科目の一つの科目区分に登録されている科目数が「79」以内であること。
- 6. 『弥生会計』データにパスワードをつけている場合は、常に「管理者」のパスワードを入力してください。 ※『管理者』以外のユーザーは、管理者権限の有無に関わらず、データを参照することができません。

### 3. アップデータ情報

アップデータ情報では、『決算参謀』の最新プログラムの提供の有無が確認できます。

### ■『最新のプログラム』がインストールされている場合

「最新バージョンの決算参謀がインストールされています。」のメッセージが表示されます。

#### ■『最新でないプログラム』がインストールされている場合

「決算参謀 for 弥生会計の最新プログラムが提供されています。」のメッセージが表示されます。 「プロ・ビジョン株式会社ホームページ」ボタンをクリックすると、「最新プログラムダウンロード」の ページへアクセスします。ユーザー名、パスワードを入力しログイン後、最新プログラムをダウンロード して、インストールを行ってください。

※ユーザー名・パスワードはお手元の登録証を参照ください。

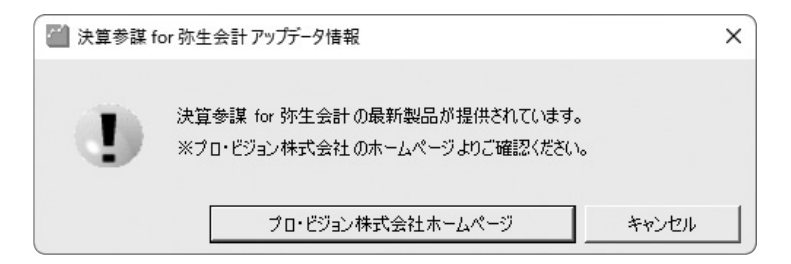

アップデータ情報の設定は、製品の「ヘルプ」より「バージョン情報」で確認ができます。「起動時、イン ターネットに接続されている場合にアップデータ情報をチェックする。」にチェックが入っていると、起 動時に最新プログラムの有無の確認を自動で行います。※初期値はチェックが入っています。

□インターネットへの接続については、Windowsのヘルプや、お使いのPCのマニュアルや関連書籍 などを参照してください。

弊社では、インターネットへの接続方法についてのサポートは行っておりません。

# 第2章 データの作成

### 1. 決算参謀の事業所データ作成のパターン

#### ●新規ファイル作成時のパターン

決算参謀の事業所データは、弥生会計18以降の弥生会計データが必要となります。弥生会計 データがない会社は、決算参謀の事業所データを作成することはできません。また、3期分の弥生会計 データで分析しますので、下記のような作成パターンが考えられます。

| No | 弥生会計データの状態                                  | 作成方法                                                                                                    |
|----|---------------------------------------------|----------------------------------------------------------------------------------------------------|
| 1  | 弥生会計データがない場合                                | 弥生会計データを新規作成して、決算事業年度の<br>残高を仕訳日記帳に入力(※1)した後に、決算参謀<br>で新規事業所データを作成する。弥生会計に前期<br>及び前々期の残高を入力しなかった場合は、下記2<br>の方法で過去データを作成する。 |
| 2  | 弥生会計データに決算事業年度は存在するが<br>過去データがない場合          | 決算参謀で新規事業所データを作成し、過去データ<br>入力画面より、過去データ2期分の残高を入力する。                                                                        |
| 3  | 弥生会計データが繰越済みなので決算事業<br>年度と過去データが1期分しかない。    | 決算参謀で新規事業所データを作成し、過去データ<br>入力画面より、前々期の残高を入力する。                                                                             |
| 4  | 弥生会計データに決算事業年度と過去データに、<br>前期と前々期のデータが揃っている。 | 決算参謀で新規事業所データを作成する。                                                                                                    |

※1 仕訳日記帳で入力する場合、期首残高を入力後に各勘定科目の借方・貸方合計を入力すると、キャッシュフロー 計算書等は正しく表示されます。残高のみを仕訳日記帳で入力した場合は、キャッシュフロー計算書の調整入力が 必要となります。(例えば、借入金など残高入力した場合 CF 計算書上のインとアウトが両方表示できなくなるため。)

※決算参謀の過去データ入力は、残高しか入力できないため、キャッシュフロー調整入力が必要となります。キャッ シュフロー計算書調整入力画面で「簡易CF計算」ボタンにより簡易計算を実行し、調整金額を入力します。

#### ◎弥生会計データに過去の事業年度が存在しない場合

■弥生会計に過去のデータが ない場合は、決算参謀でデー タを取り込み後に過去データ 入力画面で過去の残高を入 力します。

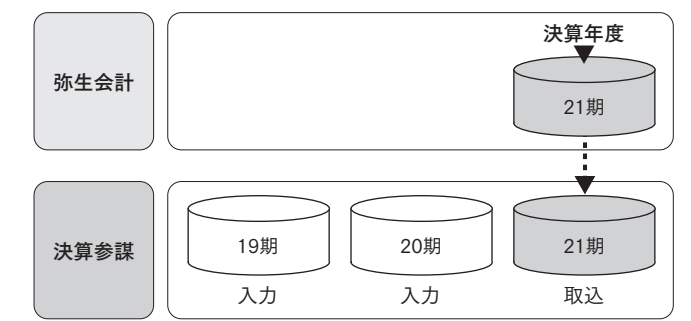

#### ◎弥生会計データの中央に決算年度が存在する場合

■新規で作成する場合は、決算 年度が弥生会計データの中 央にあることが想定されます。 決算参謀でデータを取り込み 後に過去データ入力画面で 前々期の残高を入力します。 もしくは、弥生会計の前期の バックアップファイルを復元して 取り込み、次ページ記載の繰り 越し処理を行うことで入力の 手間が省けます。

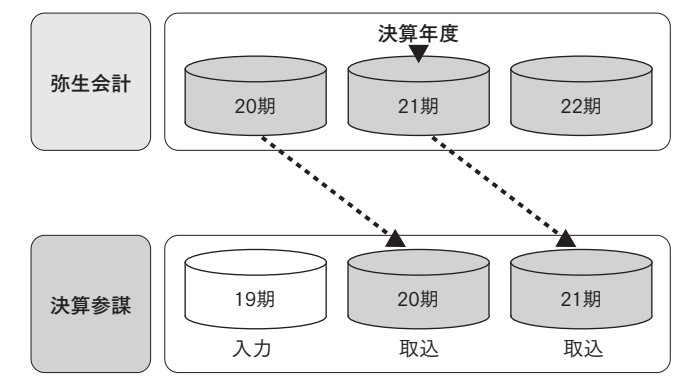

●新規ファイル作成時のパターン (つづき)

#### ◎弥生会計データの最新事業年度に決算年度が存在する場合

■弥生会計の最新事業年度が 決算年度であれば、そのまま読 み込むことで全てのデータを取 り込む事ができます。前期のバッ クアップファイルを読み込んで 繰り越す場合も、この方法で読 み込み後に年度繰り越しを実 行してください。

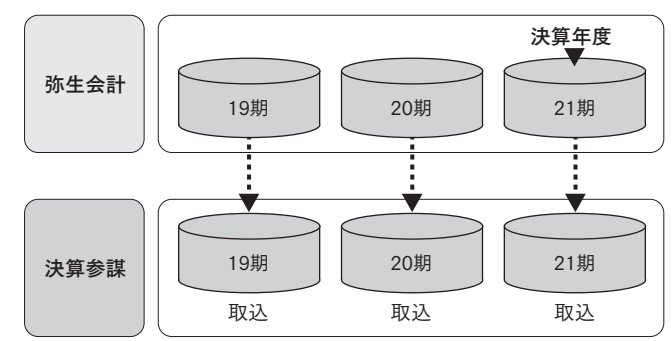

#### ●決算参謀の事業所データを繰り越して作成する場合のパターン

決算参謀の事業所データは繰り越して作成することが可能であるため、導入後2年目からは、決算参 謀の過去に作成したデータを使用しながら、最新決算期のみを弥生会計から取得することが可能で す。この場合は、科目設定や各種設定が引き継がれるため再度設定する手間が省けます。また、決算分 析を実施する年度が繰り越し済みの弥生会計を使用することが多いので前々期のファイルが弥生会 計データに存在しない(決算事業年度が3期データの真ん中にある為、前々期のデータが存在しな い)ので、決算参謀を繰り越して前々期データを使用したほうが効率的です。

| No | 弥生会計データの状態                                   | 作成方法                                                                         |
|----|----------------------------------------------|------------------------------------------------------------------------------|
| 1  | 弥生会計データで過去の決算期に修正がある<br>ため、繰り越し残高等が変更されている場合 | 決算参謀を繰り越し時に弥生会計のデータも全て<br>取り込む。決算参謀の読込オプション「表示決算期<br>のみ取り込む」のチェックを外して読み込みます。 |
| 2. | 弥生会計データで過去の決算期に修正が<br>ない場合                   | 決算参謀を繰り越し時に弥生会計のデータにおいて<br>読込オプション「表示決算期のみ取り込む」にチェッ<br>クを入れて最新期のみを読み込みます。    |

注意 繰り越し前に決算参謀の過去データで残高を入力している事業年度は、繰り越し後も入力編集が可 能ですが、弥生会計から取得した事業年度は、入力編集ができません。弥生会計からデータを取り 込んだ事業年度は以後、過去データ入力が決算参謀からできなくなります。

#### ◎決算参謀を繰り越して弥生会計データを読み込む場合

●下図の様に、決算年度が弥生会計の事業所データの中央にある場合は、前々期のデータは取得できませんが、決算参謀を繰り越して読み込むことで前々期データを持ち越すことができます。

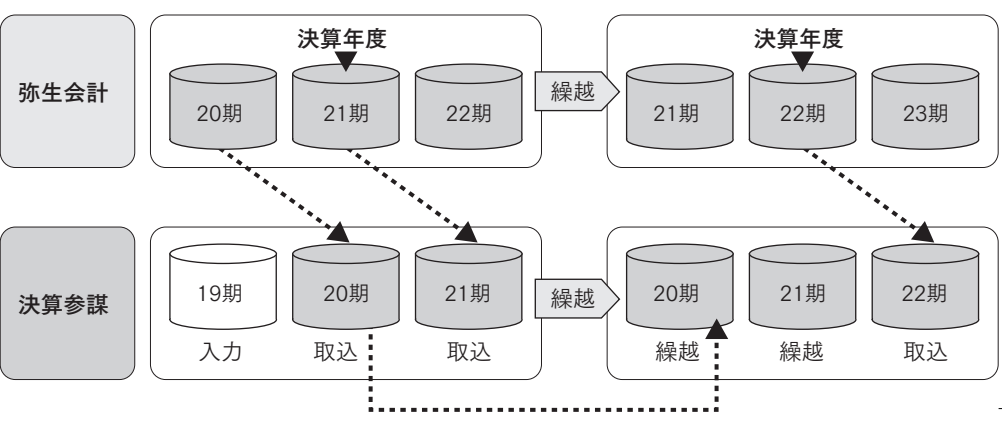

## 2. ファイルの新規作成

### ●決算参謀for弥生会計の起動

- デスクトップに作成されている「決算参謀for弥生会計」アイコンをダブルクリックします。
   (アイコンが表示されない場合は、Windowsの「スタート」ボタンをクリックして「プログラム」を選択し、
   「決算参謀for弥生会計」をクリックしてください。)
- 2. 会計事務所情報の画面が表示されます。事務所名を入力してください。 年表示を元号または西暦どちらかを選択し、「OK」ボタンをクリックします。

| 会計事務所 | 情報        |   |  |
|-------|-----------|---|--|
| 事務所名  | 0000税理士法人 |   |  |
| 表示讀定  |           |   |  |
| 年表示   | 元号を使用する   | • |  |

※会計事務所情報の編集は、「ファイル」より「会計 事務所情報設定」をクリックしてください。

### ❷ 事業所データの新規作成

| 初期選択 ×                                                                                                    |                                                                                                    |
|----------------------------------------------------------------------------------------------------|----------------------------------------------------------------------------------------------------|
| わ開作まデータの選択  画面の指示に従って、作業テータを選択して伏さい。  ● 弥生会計データを使用して新規データを作成する(M)  弥生会計データを使用して新規データを作成する(M)  小生会計データを使用して新規データ作成します。  ● 既存の決算参謀ファイルを選択します。  ● のK  まやンセル  ●                                                                                                    | _ 1.新規データを作成するにチェックを<br>して「OK」ボタンをクリックします。                                                                                                    |
| PSE会社デーや品         アンフル<br>アセニオデーシネ           PSE会社デーシネ         アンフル<br>アセニオジーシェ           PSE会社デーシネ         アンフル<br>アセニオジーション           PSE会社デーシネ         NO2           PSE会社デーシネ         Ref (1)           PSE会社デーシネ         Ref (1)           PSE会社デーシネ         Ref (1)           PSE会社デーシネ         Ref (1)           PSE会社デーシス         Ref (1)           PSE会社 2)         Ref (1)           PSE会社 2) | <ul> <li>「絞り込み機能を使う」にチェックを入れ、弥生会計データ名を入力するか、弥生会計のバージョンを選択することで一覧に表示されるデータを絞り込むことができます。</li> <li>『弥生会計』データの保存先が表示されます。『弥生会計』データが表示されます。『弥生会計』データが表示されます。『弥生会計』データが表示されない場合は、「参照先」ボタンで保存場所を選択します。(P08参照)※弥生ドライブの事業所データを参照する場合は、弥生ドライブより「ダウンロード」を行い、ダウンロードしたフォルダを『会計参謀』の「参照先」で指定してください。</li> <li>2 弥牛会計データを選択し、「開く」</li> </ul> |

ボタンをクリックします。

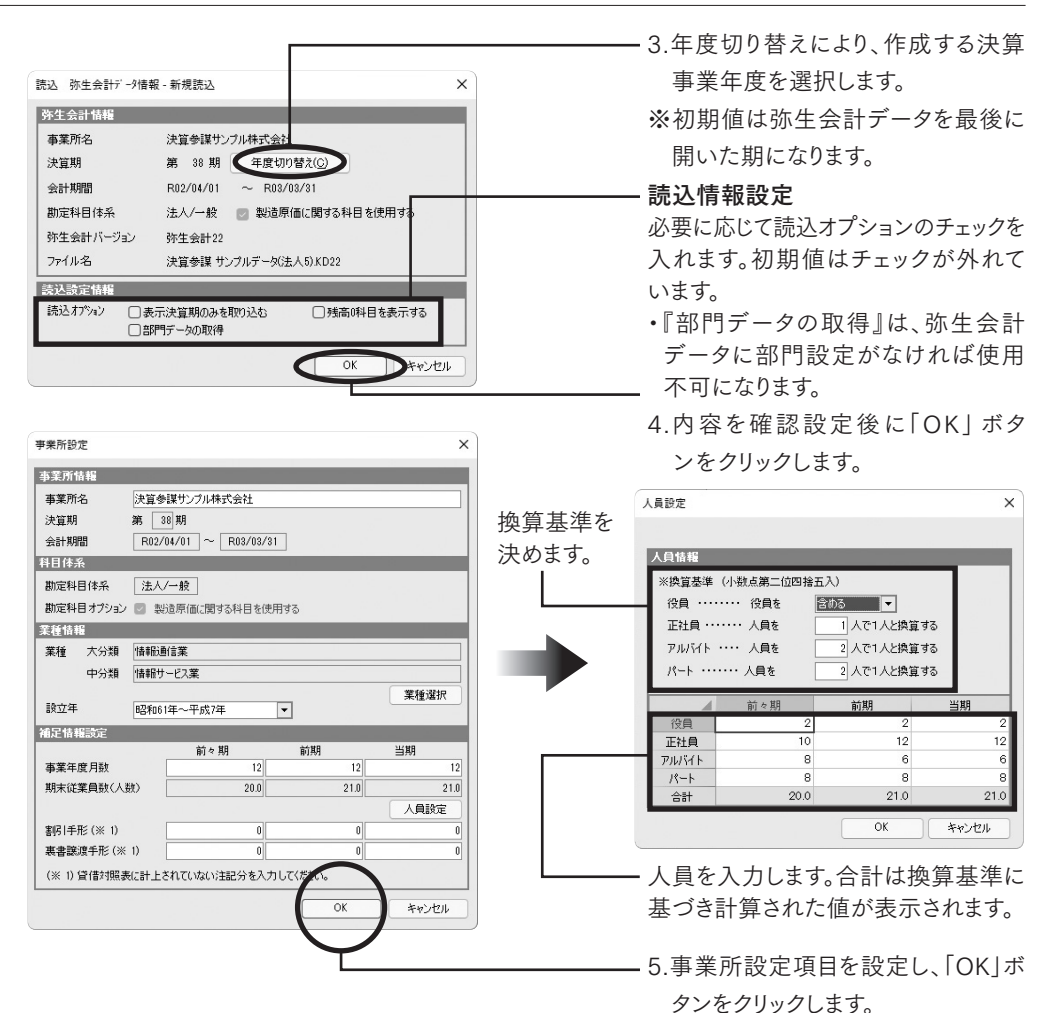

#### 事業所設定項目

| 事務所情報     |                                                            |
|-----------|------------------------------------------------------------|
| 事業所名      | 弥生会計データ名が表示されます。必要に応じて変更が可能です。<br>(全角30文字まで)               |
| 科目体系      |                                                            |
| 科目体系      | 弥生会計データと同じです。変更不可。                                         |
| 業種情報      |                                                            |
| 業種        | 中小企業の「中小企業実態調査」の集計企業データの<br>業種となっている事業所と同業種を選択します。(※P28参照) |
| 補足情報設定    |                                                            |
| 事業年度月数    | 前々期、前期、当期の事業年度月数を入力します。                                    |
| 期末従業員数    | 前々期、前期、当期の期末従業員数を入力します。(人員設定より)                            |
| 受取手形割引高   | 前々期、前期、当期の受取手形割引高を入力します。※                                  |
| 受取手形裏書譲渡高 | 前々期、前期、当期の受取手形裏書譲渡高を入力します。※                                |

※直接法により、受取手形から受取手形割引高及び受取手形裏書譲渡高を差し引いて記帳している 場合は、受取手形割引高及び受取手形裏書譲渡高の金額を入力してください。 (貸借対照表の注記の額を入力します。)

- 6.内容を確認し「OK」ボタンをクリック

します。

※データ保存場所を変更する場合は 「参照」ボタンで指定してください。

7.画面が終了したら完了です。

### 3. 参照先の設定

『弥生会計』データが保存されているフォルダまたはサーバーを選択します。 取り込む『弥生会計』のデータ形式をスタンドアロンまたはマルチユーザーから選択してください。

#### ●取り込む『弥生会計』のデータ形式がスタンドアロンの場合

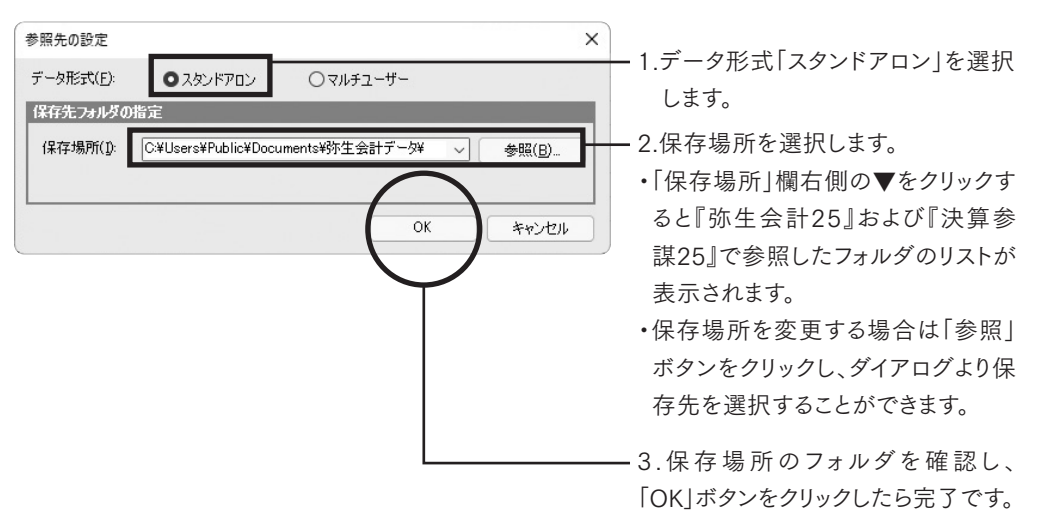

●取り込む『弥生会計』のデータ形式がマルチユーザーの場合

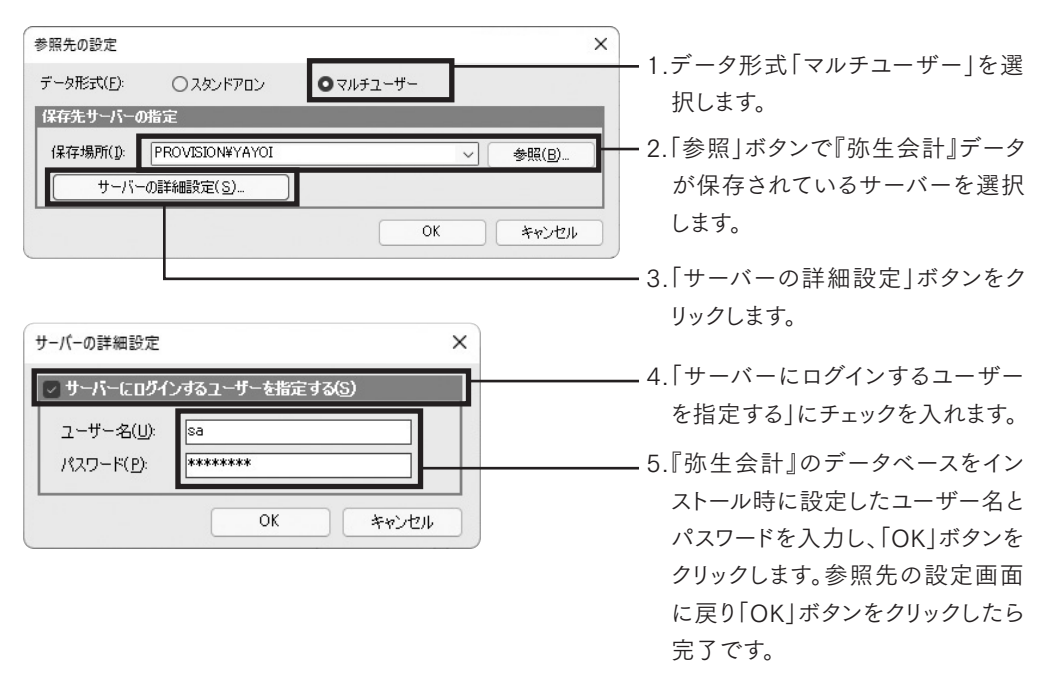

※ユーザー名・パスワードは、『弥生会計』のデータベースインストール時に設定されています。 Windowsのユーザーアカウント名、パスワードとは異なりますのでご注意ください。 『弥生会計』の「参照先の設定」より「サーバーの設定」画面と同じユーザー名とパスワードを入力してく ださい。

## 4. 事業所データを開く

「ファイル」より「開く」をクリックします。「事業所データの選択」のダイアログが表示されます。

| 東所データの選択           |                                  |                       |       |        |     |        |                  | × |
|--------------------|----------------------------------|-----------------------|-------|--------|-----|--------|------------------|---|
| ] 絞り込み機能を使う        |                                  |                       |       |        |     |        |                  |   |
| 史算参謀データ名:          |                                  |                       |       |        |     |        |                  |   |
| 決算参謀バージョン          | 全て 💌                             | ]                     |       |        |     |        |                  |   |
| データ種別              | 事業所データ                           | -                     | 表示顺序: | 昇順     | •   | O 事業所名 | ○アクセス日時          |   |
| 「業所データ             |                                  |                       |       | 決算参    | 課バー | ・ジョン   | 最終アクセス日時         |   |
| k式会社 決算参謀-導        | 53期                              |                       | 決算参議  | 북 22 폭 | 幕第所 | データ    | 2022/05/23 10:31 |   |
| k式会社 決算参課-第        | 54共月                             |                       | 決算参問  | ¥ 22 폭 | 業所  | データ    | 2022/05/23 10:31 |   |
| 資参謀サンブル株式          | 会社-第36期                          |                       | 決算参議  | ₩ 22 폭 | 幕第所 | データ    | 2022/05/23 10:31 |   |
| 夏参謀サンブル株式・         | 会社-第37期                          |                       | 決算参問  | ¥ 22 ₹ | 業所  | データ    | 2022/05/23 10:31 |   |
| 短参謀サンブル株式          | 会社-第38期                          |                       | 決質参問  | ¥ 22 3 | 5業所 | データ    | 2022/05/23 10:31 |   |
|                    |                                  |                       |       |        |     |        |                  |   |
|                    |                                  |                       |       |        |     |        | <u> </u>         | Ŧ |
| 参照先(L)〇半L          | Jsers¥Public¥Document<br>BiR%(n) | s¥sanbou¥kessansanbou | 1     |        |     |        |                  |   |
| 参照先(L) C¥i<br>情報() | Jsers¥Public¥Document<br>前時(①)   | s¥sanbou¥kessansanbou | J     |        |     |        | ()**>/2/         | • |

 事業所データを選択し、「開く」ボタン をクリックします。

※目的の事業所データが表示されな い場合は、「参照先」ボタンで事業 所データの保存場所を選択してくだ さい。

### 5. 事業所データの削除

不要になった事業所データを削除する場合は、事業所データの選択画面で行います。 ※ここで説明する削除手順では、データはWindowsのごみ箱への移動ではなく、直接削除されます。 バックアップファイルを作成していない場合は、削除したデータを元に戻すことはできません。

| 9+%: 0=940                                          |                       |
|-----------------------------------------------------|-----------------------|
| ●来示デーアの選択 へ                                         |                       |
| () 級功込み機能を使う                                        |                       |
| 決算参謀データ名                                            |                       |
| 決算参謀バージョン: 全て 💌                                     |                       |
| データ種別: 事業所データ マ 表示順序: 昇順 ▼ ◎事業所名 ○アクセス日時            |                       |
| 事業所データ 決算参謀パージョン 最終アクセス日時                           |                       |
| 株式会社 決算参謀-第3期 決算参謀 22 事業所データ 2022/05/23 10.31 🔺     |                       |
| 株式会社 決算参課 第4期 決算参課 22 事業所データ 2022/05/23 10:31       |                       |
| 決算参謀サンブル株式会社-第36期 決算参課 22 事業所データ 2022/05/23 10.31   |                       |
| 決算参謀サンプル株式会社-第37期 決算参謀 22 事業所テータ 2022/06/23 10:31   |                       |
| 次算多課リジブル林氏会社"第30時 次算多課 22 事業用す 5 20227 007 23 1031  |                       |
|                                                     |                       |
|                                                     |                       |
|                                                     | ― 1.争耒所ナーダを迭抓し、「削除」小グ |
|                                                     |                       |
|                                                     | ンをクリックします。            |
|                                                     |                       |
|                                                     |                       |
| 参照先(L) / ¥Users¥Public¥Douments¥sanbou¥kessansanbou |                       |
|                                                     |                       |
| 情報(D. 削除(D) 開く キャンセル                                |                       |
|                                                     |                       |
|                                                     |                       |
|                                                     |                       |
|                                                     |                       |
|                                                     | Z.WE 心ハッビーノル 弦小されるので、 |
|                                                     | 判応せて声要記ご カタキ 応知!      |
| 決算参謀 for 弥生会計 X                                     | 則际9る争未川ナーダ石を唯認し       |
|                                                     | - 1 + Notes -         |
|                                                     | てくたるい。                |
|                                                     |                       |
| ● ● ● ● ● ● ● ● ● ● ● ● ● ● ● ● ● ● ●               |                       |
| よろしいですか?                                            |                       |
|                                                     |                       |
|                                                     | 2 別陸士で担合は「ヘバーギタンなん」   |
|                                                     |                       |
| OK tevitall                                         |                       |
|                                                     | <b>シします。</b>          |
|                                                     |                       |
|                                                     | =                     |

## 6. 旧製品のデータを開く

事業所データの選択画面では、決算参謀24~22のデータを決算参謀25にコンバートして開くこと ができます。

(決算参謀25の事業所データが作成され、コンバート前の旧バージョンのデータはそのまま残ります。)

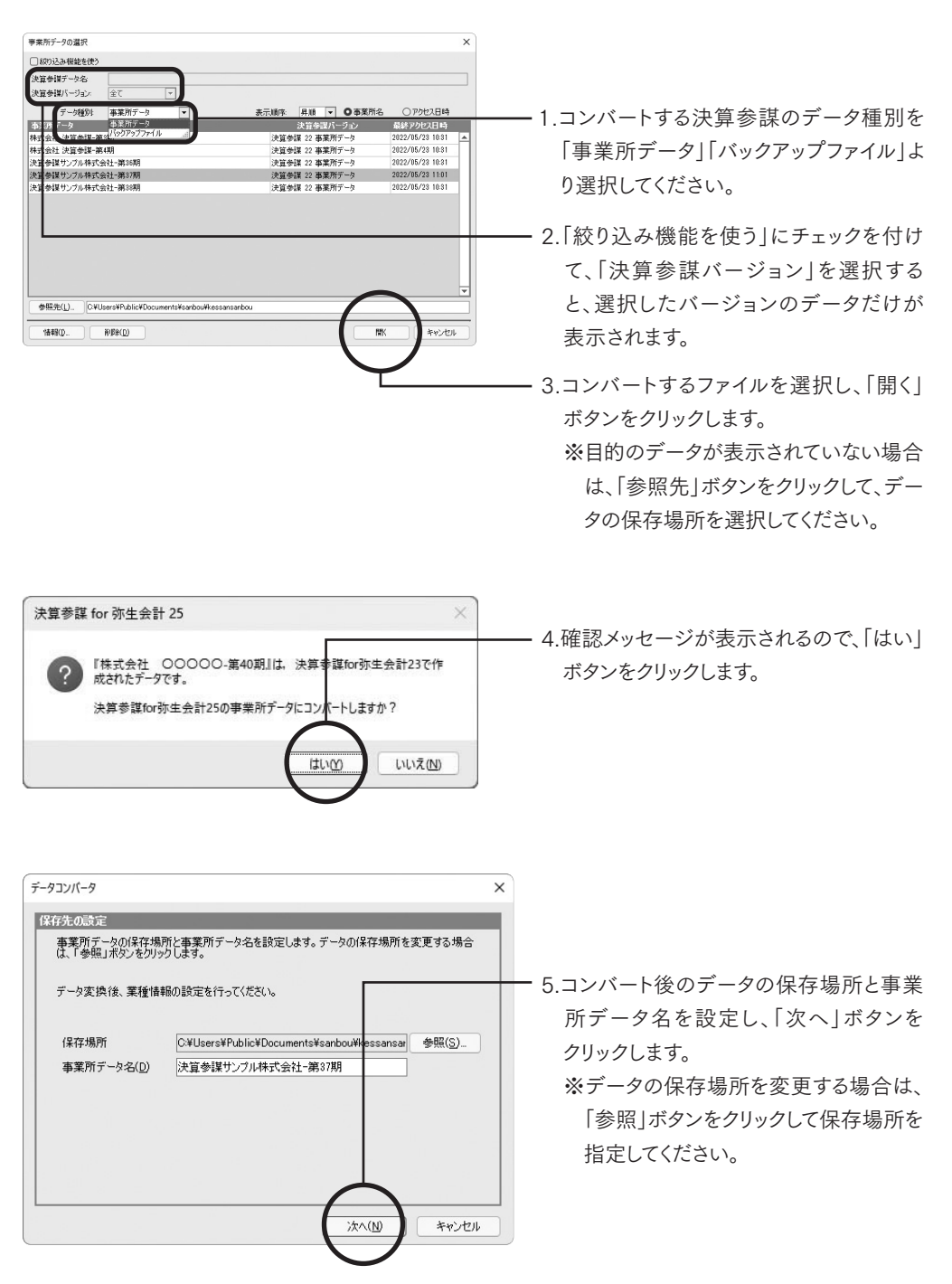

| ▼業所設定 ×                                  | 人員設定                                       | ×                       |
|------------------------------------------|--------------------------------------------|-------------------------|
| 事業所情報                                    | 部門 事業所(合計)                                 | •                       |
| <b>事業所名</b> 決算参謀サンプル株式会社                 | 人員情報                                       |                         |
| 決算期 第 37]期<br>会計期間 H31/04/01 ~ R02/03/31 | ※換算基準(小数点第二位四捨五入)                          | _                       |
| 科目体系                                     | 役員 ······· 役員を 含める<br>正社員 ······ 人員を 1 人の1 | ▼ 人 いきな オス              |
| 勘定科目体系 法人/一般                             | アルゾト・・・・ 人員を 2人で1                          | 人と換算する                  |
| 勘定科目オプション 🕑 製造原価に関する科目を使用する              | パート ・・・・・・ 人員を 2人で1                        | 人と換算する                  |
| 来往前#<br>業種 大分類 情報通信業                     | 前々期前期                                      | 当期                      |
| 中分類 1個報サービス業                             | 役員 2                                       | 2 2                     |
| 設立年 昭和61年~平成7年                           | 正社員 12 アルバイト 4                             | 12 12                   |
| 補足情權該定                                   | <u>//0</u>                                 | 0 0                     |
| 前々期 前期 当期<br>事業年度月数 12 12 12             | 合計 16.0                                    | 16.0 16.0               |
| 期末従業員数(人数) 16.0 16.0 16.0                |                                            | ж                       |
|                                          |                                            | 表示されます                  |
| 裏書譲渡手形(※1) 0 0 0                         |                                            | 投入これはよう                 |
| (※ 1) 貸借対照表に計上されていない注記分を入力してくださ、。        | ので、「業種」、「設立                                | 牛」、「人員設                 |
| OK ##>tell                               | 定」を設定し、「OK」                                | ボタンをクリッ                 |
|                                          | カレキオ                                       |                         |
| データコンパータ ×                               | シレム ダ。                                     |                         |
| データの変換が完了しました。                           |                                            |                         |
|                                          |                                            |                         |
|                                          |                                            |                         |
| コンハード後のテーダを開い場合は、「終了」ホタンをグリックして下さい。      |                                            |                         |
|                                          |                                            | が表示された                  |
|                                          | ら、「終了   ボタンをク                              | リックします。                 |
|                                          |                                            |                         |
|                                          |                                            |                         |
|                                          |                                            |                         |
|                                          |                                            |                         |
| 終了 キャンセル                                 |                                            |                         |
|                                          |                                            |                         |
|                                          |                                            |                         |
| 7. 画面の説明                                 |                                            |                         |
|                                          | • • • • • • • • • • • • • • • • • • • •    | • • • • • • • • • • • • |
|                                          | 決質参謀の画面構成は次のとおりです                          |                         |
| ├ 決算参謀 for 亦生会計 - □ X                    |                                            |                         |
| ファイル(E) 設定(S) 詳細(D) ヘルブ(H)               |                                            |                         |
| ☑ ウィンドウサイズ自動調整 ④ 100% ▼                  | ウインドウサイズ自動調整                               |                         |
| 図 設定・詳細設定を表示する                           | チェックON・画面サイズを白動で調想                         | 这します                    |
|                                          |                                            |                         |
|                                          | ナェックOFF:仕意の画面サイスに調                         | 整できます。                  |
|                                          |                                            |                         |
| 弥生会計の事業所データ読込                            | 「「「「「「「「」」」」」                              |                         |
| データの再計算                                  | 「阪示の衣小宿竿を設正しより。                            |                         |
| 詳細設定報告書表紙                                | ・連続印刷                                      |                         |
|                                          | クリックすると連続印刷の設定ダイア                          | ログが表示さ                  |
| 作成日入力                                    |                                            | いいた全切り                  |
|                                          | れよ9。計細は1進統印刷の設定」(ト                         | *24)を奓照し                |
|                                          | てください。                                     |                         |
| <b></b>                                  |                                            |                         |
| 表紙                                       |                                            |                         |
| 報告書表紙                                    | ・設定・詳細設定を表示する                              |                         |
| */1/2018-3<<br>基本財務諸表                    | チェックON:設定・詳細設定のメニ                          | ューが表示さ                  |
| 比較損益計算書                                  |                                            |                         |
| 比較製造原価報告書                                | れよう。                                       |                         |
| 比較キャッシュ・フロー計算書                           | チェックOFF:設定・詳細設定のメニ                         | ューが非表示                  |
| 比較受信が照実(参売の部)                            |                                            | t-v 1+                  |
| と#X具18/31(現在1000)<br> 比較貸借対照表(負債・純資産の部)  | となりより。非衣尓にし、                               | こノニューは、                 |
| 分析財務諸表                                   | 画面上部の「設定(S)」                               | または「詳細                  |
| 要約財務諸表(関連図)                              | <ul><li>(D)   F) 拇作を行う。</li></ul>          | とができすす                  |
| 比較変動損益計算書                                |                                            | CN CCAYO                |

# 第3章 各種設定

弥生会計データ読み込み後、決算参謀では事業所毎に設定を変更する事ができます。

## 1.事業所情報入力

| 李素所設定         X           本変形技巧         X                                                                                                    | 新規作成時に設定した項目の編集が可能です。                             |
|----------------------------------------------------------------------------------------------------|---------------------------------------------------|
| **27000     *******************************                                                                                                    | ●事業所設定の編集後は、再計算が必要となります。<br>「データの再計算」をクリックしてください。 |
| 莱德斯特                                                                                                    | ※決算期、会計期間、科目体系の編集はできません。                          |
| の方中形に(※1)         0         0         0           業書設度手形(※1)         0         0         0         0           (※1)貸信対照表に計上されていない注記分を入力してください。         0         ×××セル |                                                   |

### 2.科目設定

科目設定では、各帳票の表示方法や集計方法の設定を行います。『弥生会計』データ取り込み時に科 目設定は初期値で設定されるので、変更がある場合は必要に応じて編集を行います。一覧表の勘定 科目でダブルクリックするか、「編集」をクリックして設定を行います。

●編集後は、再計算が必要となります。「データの再計算」をクリックしてください。

| 頁目切替 ○全 | :項目 C | )CF項目 〇 資金別口 |      | 変動損 | 益項目 ○分析基礎 | 豐集計項目 |     |            |          |  |
|---------|-------|--------------|------|-----|-----------|-------|-----|------------|----------|--|
| 貸借科目 損  | は料目 製 | 造原価料目        |      |     |           |       |     |            |          |  |
| 科目名     | 貸借区分  | 集計項目         | 集計方法 | +/- | 集計項目      | 集計方法  | +/- | 資金別貸借対照表項目 | 分析基礎集計項目 |  |
| [現金·預金] |       |              |      |     |           |       |     |            |          |  |
| 現金      | 借方    | 現金及び現金同等物    |      |     | 現金及び現金同等物 |       |     | 差引現金預金     | -        |  |
| 小□現金    | 借方    | 現金及び現金同等物    |      |     | 現金及び現金同等物 |       |     | 差引現金預金     | -        |  |
| 当座預金    | 借方    | 現金及び現金同等物    |      |     | 現金及び現金同等物 |       |     | 差引現金預金     | -        |  |
| 普通預金    | 借方    | 現金及び現金同等物    |      |     | 現金及び現金同等物 |       |     | 差引現金預金     | -        |  |
| 定期預金    | 借方    | 定期預金等の預入     | 借方合計 | - 2 | 定期預金等の払戻  | 貸方合計  | +   | 固定性預金      | -        |  |

|  |       |      |       |        |      |      |       | 1/1 金啶未可 項口 |
|--|-------|------|-------|--------|------|------|-------|-------------|
|  | 貸借科目  | 捐益科目 | 製造原価利 | 計目     |      |      |       |             |
|  | 科目    | 1名   | 貸借区分  | 変動損益区分 | 固定比率 | 変動比率 | 固定費区分 |             |
|  | 販売管理費 | ]    |       |        |      |      |       |             |
|  | 役員報酬  |      | 借方    | 費用     | 100  | 0    | 人件費   |             |
|  | 役員賞与  |      | 借方    | 費用     | 100  | 0    | 人件費   |             |
|  | 給料手当  |      | 借方    | 費用     | 100  | 0    | 人件費   | ¥           |

| 〈各ボタ | ンの | 説明〉 |
|------|----|-----|
|------|----|-----|

| 閉じる   | 科目設定の編集を終了し、画面を閉じます。<br>※科目設定の編集を行った場合は、閉じた後に「データの再計算」を行ってください。                          |
|-------|------------------------------------------------------------------------------------------|
| 編集    | 科目の編集画面を開きます。                                                                            |
| Excel | 「Excelへの書き出し」ダイアログが表示され、科目設定の内容をExcelファイルに保存することが<br>できます。保存したExcelファイルをインポートすることはできません。 |
| 表示優先  | 表示科目優先順設定画面を開きます。                                                                        |

### 〈設定項目の説明〉

| 項目名        | 項目の説明                                                                                                    |
|------------|----------------------------------------------------------------------------------------------------|
| 科目名        | 『弥生会計』で設定された科目名が表示されます。<br>科目名を変更したい場合は『弥生会計』の科目設定で編集を行ってください。                                                                   |
| 貸借区分       | 『弥生会計』で設定された貸借区分が表示されます。                                                                                                    |
| CF項目       |                                                                                                    |
| 集計項目       | キャッシュ・フロー計算書で科目の集計先となるキャッシュ・フロー項目を選択します。                                                                                         |
| 集計方法       | 集計方法が「借方合計」「貸方合計」「増減額」のいずれかが表示されます。<br>変更することはできません。増減額は、期間中の「借方合計」と「貸方合計」の差額のことです。                                              |
| +/-(計算方法)  | 計算方法が「+」または「-」で表示されます。集計方法が「増減額」の科目は、計算方法を変更<br>できます。ただし、一方が「+」ならば、必ずもう一方は「-」となります。                                              |
| 資金別項目      |                                                                                                    |
| 資金別貸借対照表項目 | 資金別貸借対照表で科目の集計先となる項目を選択します。                                                                                                    |
| 分析基礎集計項目   |                                                                                                    |
| 分析基礎集計項目   | 各帳票やグラフの集計先となる項目を選択します。<br>※分析基礎集計項目の集計方法についての詳細はP30「計算基礎項目一覧表」を参照してください。                                                        |
| 変動損益項目     |                                                                                                    |
| 変動損益区分     | 変動損益関連の帳票・グラフ・分析項目、次年度シミュレーションに表示される科目の集計区分<br>を「売上」または「費用」から選択します。<br>「費用」を選択した場合は「固定比率」と「変動比率」に入力された比率に従って、固定費と変動<br>費に集計されます。 |
| 固定比率       | 固定費に集計する比率(%)を設定します。                                                                                                    |
| 変動比率       | 変動費に集計する比率(%)を設定します。                                                                                                    |
| 固定費区分      | 固定比率が1%以上に設定されている場合、集計先となる固定費の区分を選択します。                                                                                          |

### ↓ 表示優先

〈表示科目 優先順画面の説明〉

| 項目切替          | ●標準科目 | ○変動損益  | 益科目   |   |
|---------------|-------|--------|-------|---|
| 標準科目          |       |        |       |   |
| 貸借科目          | 損益科目  | 製造原価科目 |       |   |
|               | 科目名   |        | 優先順   | E |
| [現金·預金]       |       |        |       |   |
| 現金            |       |        |       |   |
| 小口現金          |       |        |       |   |
| 当座預金          |       |        |       |   |
| 普通預金          |       |        |       |   |
| 定期預金          |       |        | 2     |   |
|               |       |        |       |   |
| 有価証券          |       |        |       |   |
| [棚卸資産]        |       |        |       |   |
| 商品            |       |        |       |   |
| 響品            |       |        |       |   |
| 副産物作業〈        | ਭ     |        |       |   |
| 半製品           |       |        |       |   |
| 原材料           |       |        | _     |   |
| 住掛品           |       |        | -     |   |
| 27.度200       |       |        |       |   |
| 優先順クリア        |       | OK     | キャンセル |   |
|               |       |        |       |   |
|               |       |        |       |   |
|               |       |        |       |   |
| ·<br>• 傷 失 II | 頁クリア  |        |       |   |
| 「変ノし川         |       |        |       |   |

優先順を設定する項目を切り替えます

- ・標準科目……… 弥生会計の科目区分を使用してい る財務諸表の表示優先順を設定 します。標準科目には、貸借科目、 損益科目、製造原価科目などが含 まれます。
- ・変動損益科目…比較変動損益計算書に表示する 科目の表示優先順を設定します。

・ 優先順を設定した場合

数値が小さい科目から順番に表示され、数値の大 小に関わらず優先順が空白の科目より上に表示さ れます。

※科目区分内で同じ優先順を設定している科目は、 表示科目優先順画面の並び順で表示されます。

・優先順が空白の場合

表示科目優先順画面の科目並び順(『弥生会計』の 科目並び順に基づいた順番)で表示されます。初期 状態は優先順が空白となっております。

### 3.過去データ

1.弥生会計データに過去データがない場合に入力します。入力した数値は全ての帳票に反映されます。(導入次年度からは決算参謀で、年度更新を行うことで、残高を繰り越すことができます。)
 ※1.キャッシュフロー計算書を作成するため、貸借対照表は前々期の期首残高が必要となります。
 ※2.弥生会計から科目を取得するため、過去データ入力時に該当する科目が存在しない場合は、弥生会計で科目追加をするかもしくは、他の科目を代用して入力を行ってください。

2.入力完了後、「閉じる」をクリックすると、貸借バランスに差がある場合ダイアログが表示されます。

※繰越利益は入力できません。貸借バランスの差額が繰越利益に集計されます。

|             | 汾割 Q ズーム |         |      |             |             |
|-------------|----------|---------|------|-------------|-------------|
| 事業所(合計)     |          | -       |      |             |             |
| ê借対照表 損益計算書 | 製造原価報告:  | 書       |      |             |             |
| 科目名         | 貸借区分     | 第35期 期首 | 第35期 | 第36期        | 第37期        |
| [資産]        |          |         |      |             |             |
| [流動資産]      |          |         |      |             |             |
| [現金·預金]     |          |         |      |             |             |
| 現金          | 借方       | 0       | 0    | 93,075,668  | 102,010,343 |
| 小□現金        | 借方       | 0       | 0    | 0           | 0           |
| 当座預金        | 借方       | 0       | 0    | 250,722,745 | 269,477,208 |
| 普通預金        | 借方       | 0       | 0    | 78,201,535  | 83,655,031  |
| 定期預金        | 借方       | 0       | 0    | 2,100,000   | 2,108,000   |
| 通知預金        | 借方       | 0       | 0    | 0           | 0           |
| 定期積金        | 借方       | 0       | 0    | 0           | 0           |
| 別段預金        | 借方       | 0       | 0    | 0           | 0           |
| 郵便貯金        | 借方       | 0       | 0    | 0           | 0           |
| 現金·預金合計     | 借方       | 0       | 0    | 424,099,948 | 457,250,582 |

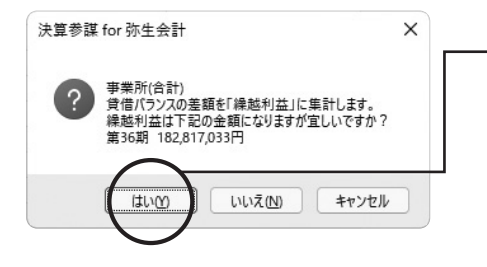

- 3.「はい」ボタンをクリックすると、貸借バランスの差額が繰越利益に集計され登録されます。

※「いいえ」ボタンをクリックすると、貸借バラ ンスに差がある状態で登録されます。

## 4. 全帳票の部門一括切り替え

※作成時に「部門データの取得」を選択した場合のみ、本機能を使用できます。 選択した部門が財務諸表および分析グラフの分類に含まれている全帳票に反映されます。

| 全部門切替      | ×        |
|------------|----------|
| 部門         |          |
| 卸事業部       | <u>^</u> |
| ショップ<br>丁豆 |          |
| 輸入品事業部     |          |
| 事業所(共通)    |          |
|            |          |
|            |          |
|            | OK キャンセル |
|            |          |

(比較キャッシュフロー計算書、要約財務諸表、 キャッシュフロー分析グラフ、運転資金回転期間 分析グラフ、資金別貸借対照表グラフ・資金 格付表は反映されません。)

> ・作成したい部門を選択し、「OK」ボタンを クリックします。全社の場合は、事業所 (合計)となります。

## 5. 部門切替

※作成時に「部門データの取得」を選択した場合のみ、本機能を使用できます。 各種帳票ごとに、表示したい部門に切り替えることができます。例えば、比較損益計算書を「ショッ プ」で部門選択した場合は、次のような表示となります。

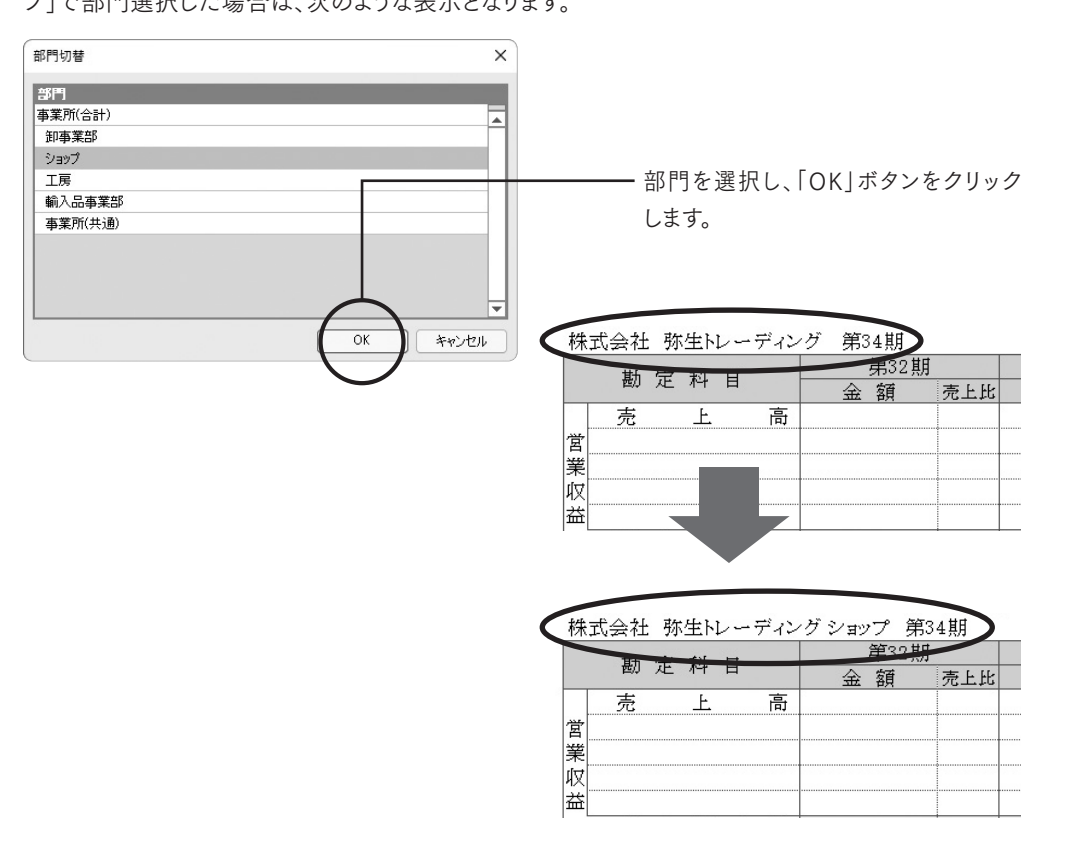

## 6. 部門選択

※作成時に「部門データの取得」を選択した場合のみ、本機能を使用できます。 部門比較損益計算書に表示する部門を選択できます。事業所(合計)は選択した部門の合計ではな く、全社合計額が表示されます。

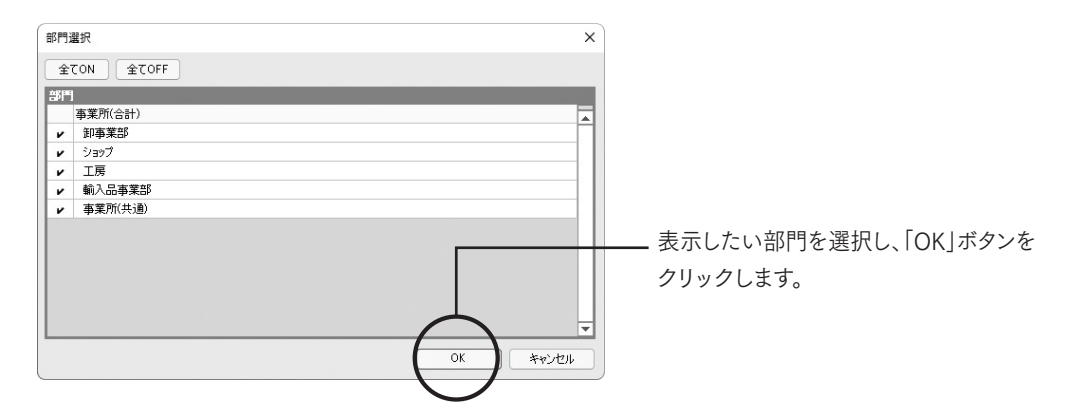

## 7.CF調整金額の入力

1.キャッシュフローで集計された金額を調整する場合は、「調整金額」欄に入力します。 ※集計金額から調整金額を減算する場合は、金額に「-」をつけて入力します。

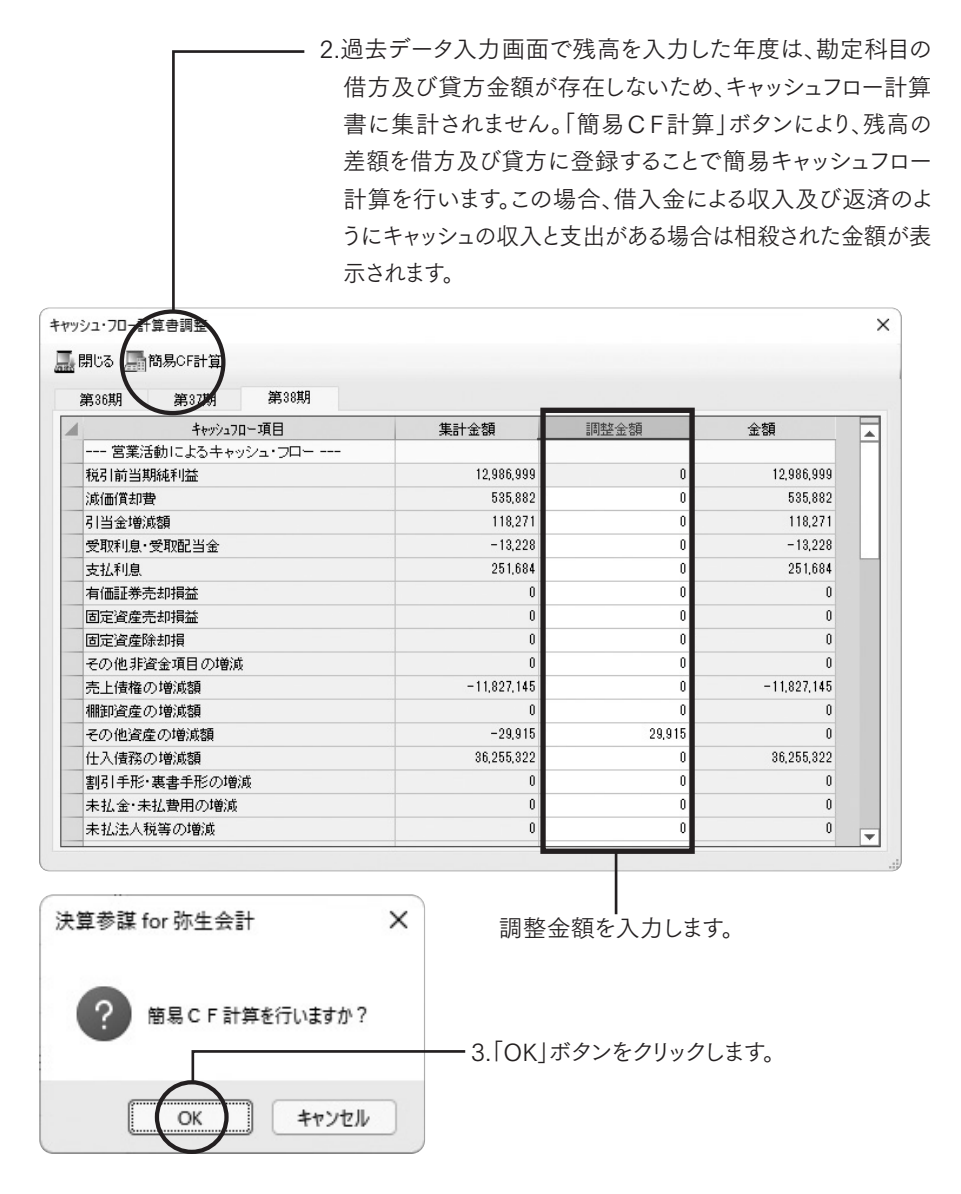

### 8.粗利益/売上総利益の切替

レーダーチャートの収益性に関する分析項目を、売上総利益と粗利益を切り替えて表示することができます。初期値は粗利益となります。

### 9. 基準値の設定

比較レーダーチャートの基準値(最低値・目標値)を設定します。基準値設定の内容は、事業所デー タごとに保存されます。

注意

入力可能範囲を超えて入力はできません。特に「>」「<」に注意して入力してください。 最低値か最高値のどちらか先に入力した方を基準に考えます。

「粗利益/売上総利益の切替」で切り替えた内容によって、目標値の設定方法が以下のように切り替わります。

#### 目標値の設定方法

| 表 示 切 替 | 基準値の設定方法                                                                                             |
|---------|----------------------------------------------------------------------------------------------------|
| 粗利益     | 「目標値入力」ボタンをクリックし、「目標値設定」ダイアログにて収益性•生産性の「目標値」を、<br>自動計算により設定することができます。また、各項目の基準値を手入力で設定することもでき<br>ます。 |
| 売上総利益   | 各項目の基準値を手入力で設定します。                                                                                   |

### 【粗利益】に表示切替した場合

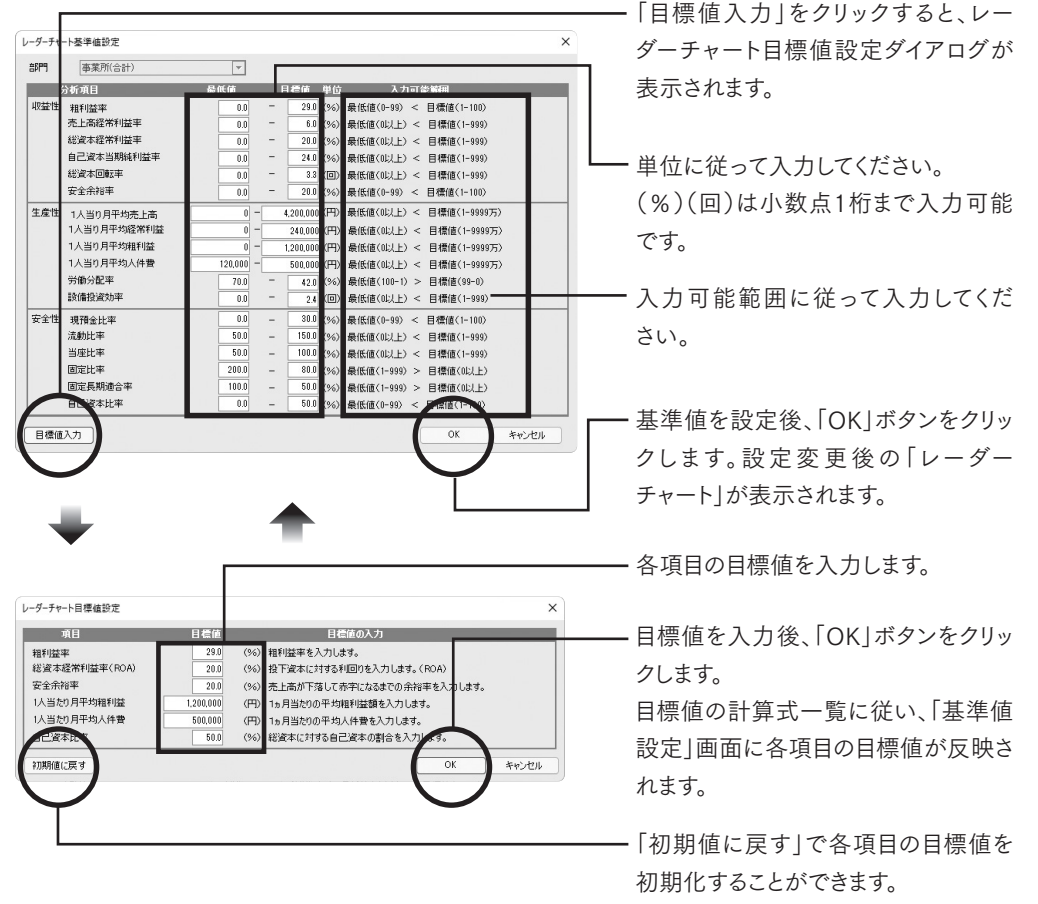

- ・粗利益率は、自社の当期の粗利益率 が初期値として設定されます。(小数点 以下切り上げ)
- ・粗利益以外の項目は、固定の目標値 が初期値として設定されます。

|   | No. | 分析項目          | 目標値の設定方法(計算式)                                     | 補足         |
|---|-----|---------------|---------------------------------------------------|------------|
|   | 1   | 粗利益率          | 目標値設定ダイアログ入力値                                     |            |
|   | 2   | 売上高経常利益率      | 粗利益率 [1] × 安全余裕率 [6]                              | <b>※</b> 1 |
| 収 | 3   | 総資本経常利益率      | 目標値設定ダイアログ入力値                                     |            |
| 世 | 4   | 自己資本当期純利益率    | (売上高経常利益率[2]×0.6)×総資本回転率[5]÷自己資本比率[18]            | *1,*2      |
|   | 5   | 総資本回転率        | 総資本経常利益率 [3] ÷ 売上高経常利益率 [2]                       |            |
|   | 6   | 安全余裕率         | 目標値設定ダイアログ入力値                                     |            |
|   | 7   | 1 人当たり月平均売上高  | 1人当たりの月平均粗利益 [9] ÷ 粗利益率 [1]                       | *3         |
|   | 8   | 1 人当たり月平均経常利益 | 1 人当たりの月平均粗利益 [9] × 安全余裕率 [6]                     |            |
| 生 | 9   | 1人当たり月平均粗利益   | 目標値設定ダイアログ入力値                                     |            |
| 性 | 10  | 1 人当たり人件費     | 目標値設定ダイアログ入力値                                     |            |
|   | 11  | 労働分配率         | 1人当たり月平均人件費 [10] ÷ 1人当たり月平均粗利益 [9]                | ₩1         |
|   | 12  | 設備投資効率        | (総資本回転率 [5] × 粗利益率 [1])÷(自己資本比率 [18] × 固定比率 [16]) |            |
|   | 13  | 現預金比率         | レーダーチャート基準値設定画面にて入力                               |            |
|   | 14  | 流動比率          | レーダーチャート基準値設定画面にて入力                               |            |
| 安 | 15  | 当座比率          | レーダーチャート基準値設定画面にて入力                               |            |
| 性 | 16  | 固定比率          | レーダーチャート基準値設定画面にて入力                               |            |
|   | 17  | 固定長期適合率       | レーダーチャート基準値設定画面にて入力                               |            |
|   | 18  | 自己資本比率        | 目標値設定ダイアログ入力値                                     |            |

「レーダーチャート目標値設定」ダイアログでの目標値の計算式一覧

※1 単位未満(パーセント「%]未満)の端数を切り上げて算出します。

※2 0.6は実効税率40%税額差引後の値。

※3 10万円未満切り上げて算出します。

【売上総利益】に表示切替した場合

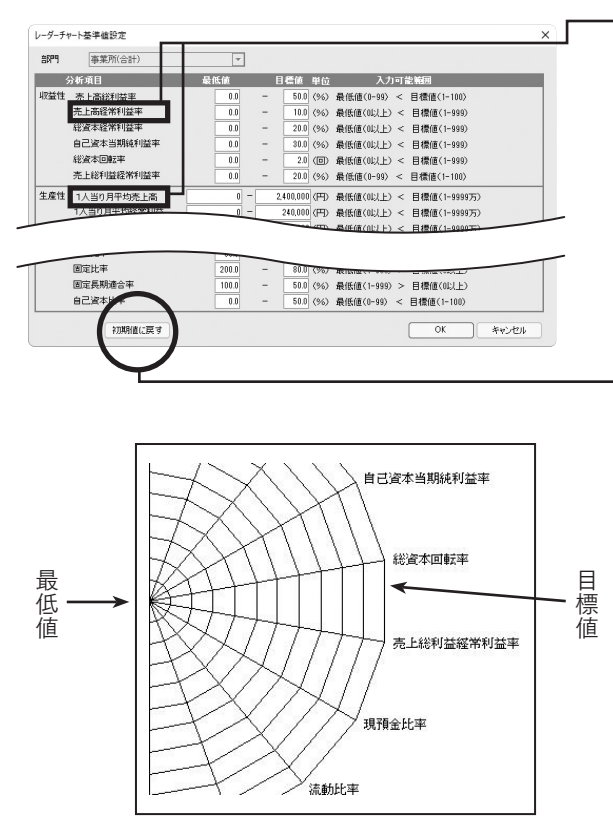

- 「粗利益/売上総利益の切替」で売上
   総利益に切り替えた場合、分析項目の「粗利益率」が「売上総利益」に、
   「安全余裕率」が「売上総利益経常
   利益率」に変わります。
- ※売上総利益に切り替えた場合は、 目標値を自動計算で設定すること はできません。各項目を入力可能 範囲に従って入力してください。
- 「初期値に戻す」をクリックすると、 システムの初期値(固定値)が書き込 まれます。

目標値と最低値の間は自動計算で 10段階に割り振られます。

## 10.比較産業分類の区分切替

同業種比較分析の「比率分析体系図」、「同業種比較財務諸表構成図」、「生産性比較分析」の比較 区分を「中分類産業」・「従業員規模」・「売上高規模」・「資本金規模」・「設立年」に切り替えて表示 することができます。

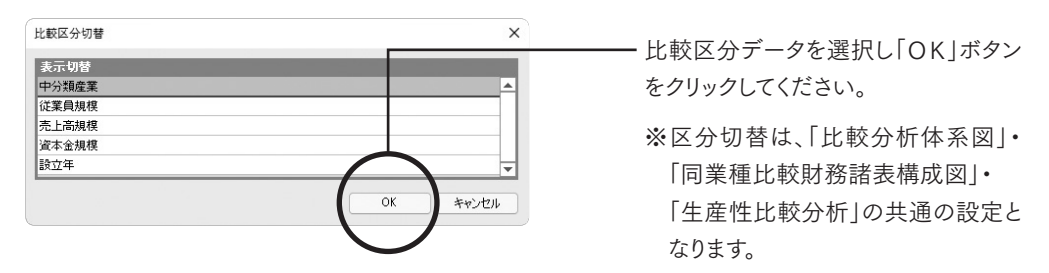

## 11.評価基準値の設定

同業種比較分析の収益性・安全性・労働生産性比較分析の評価基準値を設定します。

評価基準設定の内容は事業所データごとに保存されます。

「評価基準」をクリックします。評価基準値を設定する画面が表示されますので事業所データごとに 基準値(5段階評価)を設定します。

※入力可能範囲を超えての入力はできません。

| 評価基準設定                                    | ×                                                                                                    | 「勿期値に豆す」をクリックすると、シス                                                |
|-------------------------------------------|----------------------------------------------------------------------------------------------------|--------------------------------------------------------------------|
| <b>評価基準</b><br>収益性<br>総選本提幣利益率<br>目標委全余裕率 | 値単位         入力可能振回           5点ライン         20         (%)         (% 100K)           4点ライン         10         (%)         5点ライン ~ 3点ライン           3点ライン         5         (%)         4点ライン ~ 2点ライン           2点ライン         5         (%)         3点ライン ~ 2点ライン           2点ライン         (%)         3点ライン ~ 1K           2点ライン         (%)         最大小道(10) ~ 最大値(100) | テムの初期値が書き込まれます。                                                    |
| 安全性<br>自己這本比率<br>流動出平<br>固定員期遗合率          | 5点ライン         60         (%)         (~ 100%           4点ライン         40         (%)         5点ライン ~ 3点ライン           3点ライン         20         (%)         4点ライン ~ 2点ライン           2点ライン         5         (%)         3点ライン ~ 2点ライン           2点ライン         5         (%)         3点ライン ~ 1%           180         (%)         最小値(10)         ~ 最大値(10)                | ━━━━━━━━━━━━━━━━━━━━━━━━━━━━━━━━━━━= 単位に従って入力してください。               |
| 労働生産性<br>1人当とりの付加価値額<br>労働分配率<br>70期値に戻す  | <ul> <li>■ 評価基準に流動比率及び面 E長明途合率を考慮する</li> <li>5点ライン 1200.000 (円) &lt;= 98,998,996円</li> <li>4点ライン 1.000.000 (円) 5点ライン &lt;- 3点ライン</li> <li>3点ライン 800.000 (円) 4点ライン &lt;- 2点ライン</li> <li>2点ライン 600.000 (円) 3点ライン &lt;- 1円</li> <li>40 (%) 最小値(0) ~ 最大値(100)</li> </ul>                                                                                                   | 「OK」ボタンをクリックします。<br>設定変更後の「収益性・安全性・労働<br>生産性比較分析の評価基準」に表示<br>されます。 |

| 総資本経常利益率の目標値   | 評価基準値設定の総資本経常利益率の5点ラインの設定値   |                    |
|----------------|------------------------------|--------------------|
| 売上高経常利益率の目標値   | 粗利益率(※1)×目標安全余裕率の設定値         |                    |
| 総資本回転率の目標値     | 総資本経常利益率の目標値÷売上高経常利益率の目標値    | ※計算式の数値は、小数点       |
| 自己資本比率の目標値     | 評価基準値設定の自己資本比率               | 第2以下四捨五入で表示して      |
| 流動比率の目標値       | 評価基準値設定の流動比率                 | います。               |
| 固定長期適合率の目標値    | 評価基準値設定の固定長期適合率              | <br>  ※1自社の当期の粗利益率 |
| 1人当たりの付加価値の目標値 | 評価基準値設定の1人当たりの付加価値の5点ラインの設定値 | (比較変動損益計算書参照)      |
| 労働分配率の目標値      | 評価基準値設定の労働分配率                |                    |
| 1人当たりの人件費の目標値  | 1人当たりの付加価値額の目標値×労働分配率の目標値    |                    |

### 12.帳票の表示切替

#### ●年間/月平均の表示切替

生産性分析の「一人当たりの生産性付加価値分析」の表示を「年間合計」・「月額平均」に切り替えて 表示することができます。

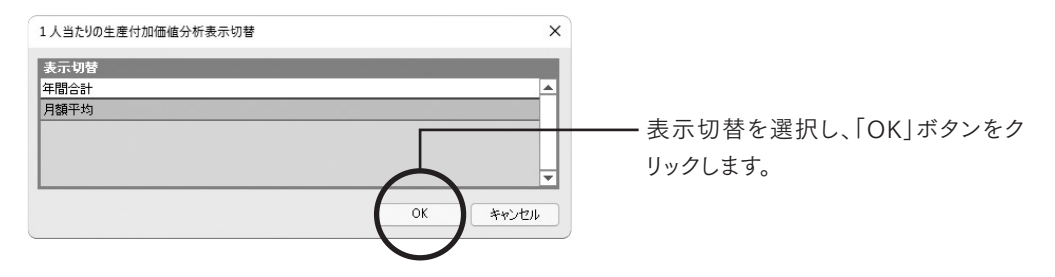

#### ●税引前/税引後の表示切替

キャッシュフロー計算書(間接法)の表示を税引前当期純利益から当期純利益へ表示切替ができます。 表示時切替により「比較キャッシュフロー計算書」・「要約財務諸表」・「キャッシュフロー分析グラフ」・ 「業績コメント(P/L・CF)」が切り替えられて表示されます。

| キャッシュフロー 当期純利益 表示切替                              | ×        |
|--------------------------------------------------|----------|
| 表示切替<br>税引前当期純利益                                 | <b></b>  |
| 当期徒利益                                            | <b>•</b> |
| ※キャッシュフロー計算書(間接法)の最初の行を<br>税引前当期純利益⇔当期純利益に切替えます。 | OK キャンセル |

税引前当期純利益から 当期純利益へ切り替えられます。

#### 【通常のCF計算書 間接法】

| キャッシュ・フロー項目                                    | 第1期         |
|------------------------------------------------|-------------|
| 税引前当期純利益                                       | 12,521      |
| 滅 価 償 却 費                                      | 3,948       |
| 非引当金増減額                                        |             |
| 貧受取利息・受取配当金                                    | ∆8          |
| <u></u>                                        | 1,052       |
| 月<br>月<br>日<br>価<br>証<br>券<br>売<br>却<br>損<br>益 |             |
| の固定資産売却損益                                      |             |
| 調固定資産除却損                                       |             |
|                                                |             |
| その他非貨金項目の増減                                    | A 5 050     |
| 元上資催の増減額                                       | ∆5,358      |
| 伽即貨産の増減額                                       | ∆253<br>∧ 4 |
| 運ての他員座の増減額                                     | 4           |
| 転換任え債務の増減額                                     | 41,162      |
| 金 割引手形・裏書手形の 増減                                | 800         |
| 等未払金・未払費用の増減                                   |             |
| の未払法人税等の増減                                     |             |
| 増未払消費税等の増減                                     | △122        |
| <sup>徴</sup> その他負債の増減額                         | 493         |
|                                                |             |
| 役員賞与の支払額                                       |             |
| (小計)                                           | 54,230      |
| ☆ 利息及び配当金の受取額                                  | 8           |
| ◎ 利 息 の 支 払 額                                  | △1,052      |
| 外 法 人 税 等 の 支 払 額                              | △6,402      |
| A 81                                           | 10 505      |
| 百 計                                            | 46,785      |

【米国基準のCF計算書 間接法】

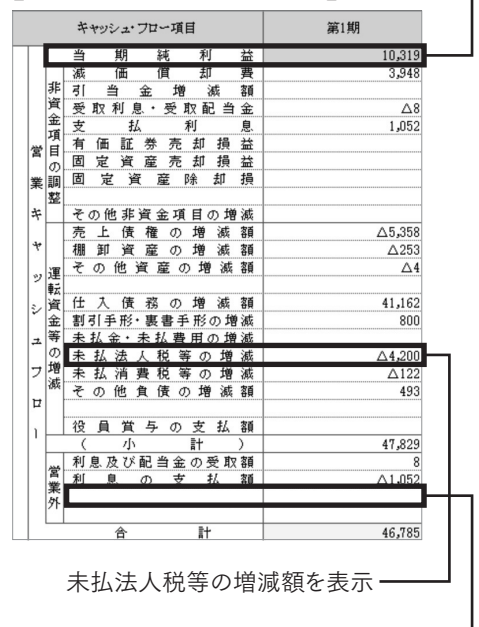

法人税等の支払額を削除・

### ●比較年度の設定

資金別貸借対照表(年度増減)を「前期からの増減」・「前々期からの増減」に切り替えて表示することができます。

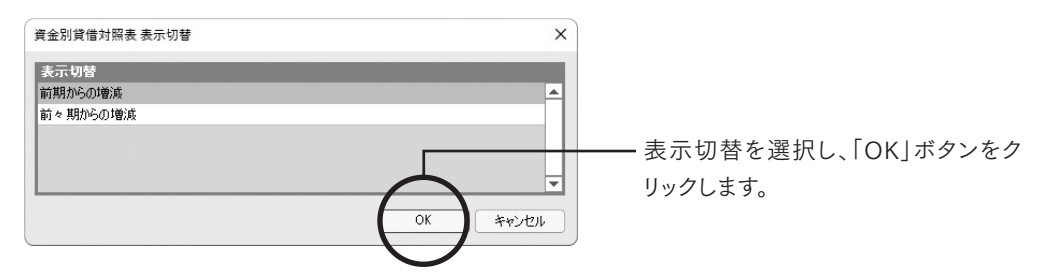

#### 【前期との増減】

|     | 現金預金 |     |    | 資金       | 運用   |   |    |   |   |    |   | 資金調 | 周達 |     |
|-----|------|-----|----|----------|------|---|----|---|---|----|---|-----|----|-----|
| 第2期 | 増減   | 第3期 | 科目 | 第2期      | ) 増減 | ŧ | 第3 | 期 |   | 科目 |   | 第2期 | 増減 | 第3期 |
|     |      |     |    | $\smile$ | [    | 損 | 益  | 資 | 金 | Ø  | 部 | 1   |    |     |

【前々期との増減】

|     | 現金預金 |     |    | 資金運 | 用  |   |    |   |   |    |   | 資金  | 間達 |     |
|-----|------|-----|----|-----|----|---|----|---|---|----|---|-----|----|-----|
| 第1期 | 増減   | 第3期 | 科目 | 第1期 | 増減 |   | 第3 | 期 |   | 科目 |   | 第1期 | 増減 | 第3期 |
|     |      |     |    |     | ſ  | 損 | 益  | 資 | 金 | Ø  | 部 | ]   |    |     |

### ●指標グラフ最低値目盛切替

決算参謀ではExcelを使用してグラフを作成しています。初期値は軸の目盛りを「自動計算」に設定していますが、数値の差が極端に少ない場合など、Excelの仕様上目盛の最低値が0から始まらない場合があります。その際に「自動」と「0」を切り替えることができます。

※「最低値0固定」に切り替えた場合、マイナスを含む場合でも0までしか表示されません。

| 指標グラフ最低値目盛切替 | ×          |
|--------------|------------|
| 表示切替         |            |
| 最低値自動計算      | <b>▲</b>   |
| 最低値0固定       |            |
|              |            |
|              |            |
|              | ▼          |
|              | ****`rt711 |
|              | 11200      |

【最低值自動計算】

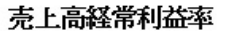

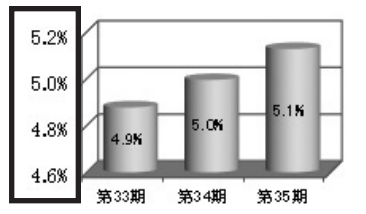

【最低值0固定】

売上高経常利益率

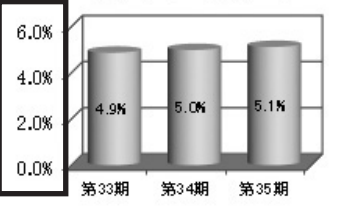

### 13.シミュレーションの設定

#### ●価格戦略による粗利益シミュレーションでの設定

帳票をそのまま印刷して顧問先と一緒に数値を手入力してシミュレーションが可能ですが、変動率を 設定入力すると価格戦略による粗利益シミュレーションの変動率に数値が反映されます。ここでの 数値は増減のみ数値で入力します。

※例えば2割増の場合、120%ではなく20%と入力し、1割減の場合、90%ではなくマイナス(-)10%と入力してください。

| シミュレーション設定 X                                                                                                    |                                                                                    |
|----------------------------------------------------------------------------------------------------|------------------------------------------------------------------------------------|
| 粗利益<br>相利益率<br>粗利益類<br>81,594,961<br>天動率                                                                                                    | Ⅰ 1 祖利益率]・Ⅰ 祖利益額] は読み込ん → だ事業所データの数値が初期値に 設定されます。                                  |
| 図 変動率を入力する。           価格変動率から数量変動率、数量変動率から価格変動率へ換算           価格⇒数量         価格           敷量→価格         数量変動率           05 ☆         %           価格の変動率と数量変動率で組利益がどれだけ増減するか?         価格変動率           価格変動率         04 ☆           原         05 ☆           価格変動率         04 ☆           原         価格変動率           05 ☆         %           一価格         数量変動率           05 ☆         %           ア)の期値に戻す         OK         キャンセル | 「変動率を入力する」にチェックを入れ<br>て増減の数値を入力します。数値の<br>確認後「OK」ボタンをクリックします。<br>元に戻る場合は「初期値に戻す」をク |

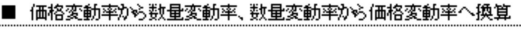

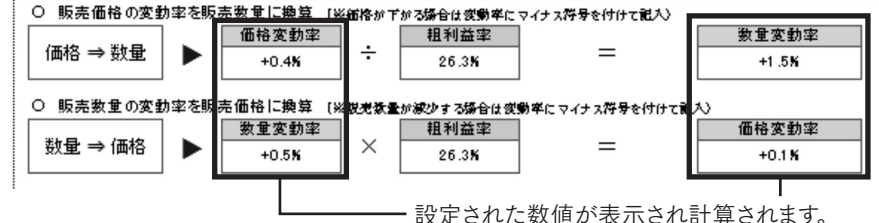

#### ●価格戦略による粗利益シミュレーション早見表での設定

シミュレーション表の表示範囲を設定することができます。ダイアログより表示範囲を選択し、「OK」 ボタンをクリックします。「粗利益増減率を少数点第一位まで表示する」にチェックを入れると小数点 第一位までの表示も可能です。元に戻す場合は「初期値に戻す」をクリックしてください。

| 推動建築                                                                                                    | 明確に戻す       |            | OK キャンセル         | 4 |      | /     |      |              |              | 85         | 高    | 鏉           | 8    |
|----------------------------------------------------------------------------------------------------|-------------|------------|------------------|---|------|-------|------|--------------|--------------|------------|------|-------------|------|
| 推動証券       -23x       -35b       -35b       -374       -374       -375       -375       -375       -375       -375       -375       -375       -375       -375       -375       -375       -375       -375       -375       -375       -375       -375       -375       -375       -375       -375       -775       -775       -775       -775       -775       -775       -775       -775       -775       -775       -775       -775       -775       -775       -775       -775       -775       -775       -775       -775       -775       -775       -775       -775       -775       -775       -775       -775       -775       -775       -775       -775       -775       -775       -775       -775       -775       -775       -775       -775       -775       -775       -775       -775       -775       -775       -775       -775       -775       -775       -775       -775       -775       -775       -775       -775       -775       -775       -775       -775       -775       -775       -775       -775       -775       -775       -775       -775       -775       -775       -775       -775       -775       -775                                                                                                    |             |            |                  |   | 1    |       | /    | 0%           | +10%         | +20%       | +30% | +40%        | +50% |
|                                                                                                    | □ 粗利益増減     | 率を小数点第一(   | 立まで表示する          |   |      |       | 0%   | 0%           | 10%          | 20%        | 30%  | 40%         | 50   |
| the field of the field of the field                                                                                                    |             |            |                  | _ | 1 0  |       | -1%  | -4%          | 6 <b>%</b>   | 15%        | 25%  | 35 <b>%</b> | 44   |
| the second second seco                                                                                                    |             |            | ○ 0 ~ -100%      |   | す    |       | -2%  | -8%          | 2%           | 11%        | 20%  | 29%         | 399  |
|                                                                                                    |             |            | 0 0 ~ -50%       |   | E    |       | -3%  | -11%         | -3%          | 6 <b>%</b> | 15%  | 24%         | 33   |
| Total Part And Part And Part An                                                                                                    |             | 双重/成少平     | 0 0 ~ -20%       |   | 1 2  |       | -4%  | -15%         | -7%          | 2%         | 10%  | 19%         | 271  |
|                                                                                                    |             | 新島油小家      | 0.0              |   | l ñ  | 率     | -5%  | -19%         | -11%         | -3%        | 5%   | 13%         | 225  |
|                                                                                                    |             |            | ○ 0 ~ +100%      |   | な    |       | -6%  | -23%         | -15%         | -7%        | 0%   | 8%          | 16   |
| Total Part Part Part Part Part Part Part Part                                                                                                    |             |            | ○ 0 ~ +50%       |   | 1 12 | If    | -7%  | -27%         | -19%         | -12%       | -5%  | 3%          | 10   |
| 推判法律<br>指判法律<br>20.1全 ×<br>(値下した場合 価格値下半<br>数量増加率<br>数量増加率<br>(位下した場合 価格値下率<br>(0~-20%)<br>0~-50%<br>00~-50%<br>00~-100%          第                                                                                                    | 値上した場合      | 価格値上率      | O 0 ∼ +25%       |   | 「    |       | -8%  | -30%         | -23%         | -16%       | -10% | -3%         | 4    |
|                                                                                                    |             |            |                  | _ |      | 下     | -9%  | -34%         | -28%         | -21%       | -14% | -8%         | -13  |
| the fight # 1925年                                                                                                    |             |            |                  |   | 表    |       | -10% | -385         | -32%         | -26%       | -19% | -135        | -75  |
| 1111日本<br>1111日本<br>111                                                                                                |             |            |                  |   | た    | 値     | -11% | -40%         | -36%         | -30%       | -297 | -10%        | -13  |
| 11日2日本<br>11日日本<br>11日日本                        |             |            | ○ 0 ~ +150%      |   | n    |       | -13% | -49 <b>%</b> | -44 <b>h</b> | -39%       | -34% | -29%        | -24  |
|                                                                                                    |             |            | ● 0 ~ +100%      |   | - 2  | 格     | -14% | -53%         | -49%         | -44%       | -39% | -34%        | -30  |
| 11登車<br>通行造車<br>通行造車<br>直行した場合 価格値下平<br>設置増加率<br>設置増加率<br>設置増加率<br>(0 ~ -250)<br>(0 ~ -250)<br>(0 ~ -25                                                                                                    |             |            | ○ 0 ~ +50%       |   | J/(  |       | -15% | -57%         | -53%         | -48%       | -44% | -40%        | -35  |
| 利益率<br>相利益率 28.1 全 x<br>進下した場合 価格値下率 0 0 ~ -25k<br>0 0 ~ -50k<br>0 0 ~ -100k<br>0 ~ -100k<br>0 ~ -100k<br>1 ~ -25k<br>0 0 ~ -50k<br>0 ~ -100k<br>1 ~ -25k<br>0 ~ -100k<br>1 ~ -25k<br>0 ~ -100k<br>1 ~ -25k<br>0 ~ -100k<br>1 ~ -25k<br>0 ~ -25k<br>0 ~ -25k<br>-22k<br>-22k<br>-22k<br>-22k<br>-22k<br>-22k<br>-22k<br>-22k<br>-22k<br>-22k<br>-22k<br>-22k<br>-22k<br>-22k<br>-22k<br>-22k<br>-22k<br>-22k<br>-22k<br>-22k<br>-22k<br>-22k<br>-22k<br>-22k<br>-22k<br>-22k<br>-22k<br>-24k<br>-22k<br>-22k<br>-24k<br>-22k<br>-22k<br>-24k<br>-22k<br>-25k<br>-75k<br>-75k<br>-75k<br>-75k<br>-75k<br>-75k<br>-55k<br>-55k<br>-65k<br>-55k<br>-55k |             | 数量增加率      | (D 0 ∼ +20%)     |   | 迈    | 価     | -16% | -61 %        | -57%         | -53%       | -49% | -45%        | -41  |
| 11日社主<br>11日社主<br>11日<br>11日社主<br>11日社主<br>11日<br>11日<br>11日<br>11日<br>11日<br>11日<br>11日<br>11                                                                                                    |             |            | 00~-100%         |   | 選    |       | -17% | -65 <b>%</b> | -61 %        | -57%       | -54% | -50%        | -47! |
| 11<br>11<br>11<br>11<br>11<br>11<br>11<br>11<br>11<br>11                                                                                                    |             |            | Q 0 ~ −50%       | _ |      | <br>売 | -18% | -68%         | -65%         | -62%       | -59% | -56%        | -53  |
| 11793年7日<br>11793年7日<br>1179                                                                                                    | 他下した場合      | 101610 114 | $P_0 \sim -25\%$ |   |      |       | -19% | -72%         | -69%         | -67%       | -64% | -61 %       | -58  |
| 1-25%     -35%     -35%     -35%     -35%     -35%     -35%     -35%     -35%     -35%     -35%     -35%     -35%     -35%     -35%     -35%     -35%     -35%     -35%     -35%     -35%     -35%     -35%     -35%     -35%     -35%     -35%     -35%     -35%     -35%     -35%     -35%     -35%     -35%     -35%     -35%     -35%     -35%     -35%     -35%     -35%     -35%     -35%     -35%     -35%     -35%     -35%     -35%     -35%     -35%     -35%     -35%     -35%     -35%     -35%     -35%     -35%     -35%     -35%     -35%     -35%     -35%     -35%     -35%     -35%     -35%     -35%     -35%     -35%     -35%     -35%     -35%     -35%     -35%     -35%     -35%     -35%     -35%     -35%     -35%     -35%     -35%     -35%     -35%     -35%     -35%     -35%     -35%     -35%     -35%     -35%     -35%     -35%     -35%     -35%     -35%     -35%     -35%     -35%     -35%     -35%     -35%     -35%     -35%     -35%     -35%     -35%     -35%     -35%     -35%     -35%     -35%     -35%                                                                                                    | (*T1 + 40 A | 1740/77-7  |                  |   |      | 85    | -20% | -76%         | -74%         | -71%       | -69% | -66%        | -64  |
| - 23 x - 95 n - 94 n - 93 n - 93 n - 92 n - 93 n - 92 n - 93 n - 92 n - 93 n - 92 n - 93 n - 92 n - 93 n - 92 n - 93 n - 92 n - 93 n - 92 n - 93 n - 93 n - 92 n - 93 n - 93 n - 93 n - 92 n - 93 n - 93 n                                                                                                    |             |            | 表示範囲             |   |      |       | -21% | -80%         | -78%         | -76%       | -74% | -72%        | -70  |
| - 23%                                                                                                    | 粗利益率        | 28.1 🜩 🕺   |                  |   |      |       | -22% | -84%         | -82%         | -80%       | -79% | -77%        | -75  |
| -23% -95h -94h -94h -93h -93h -92h -92h -92h -92h -92h -92h -92h -92                                                                                                    | 相益率         |            |                  |   |      |       | -24/ | -976         | -96%         | -95K       | -946 | -004        | -911 |
|                                                                                                    |             |            |                  | _ |      |       | -23% | -95%         | -947         | -947       | -937 | -937        | -921 |

### ●利益感度分析による利益シミュレーションでの設定

価格戦略による粗利益シミュレーションでの設定と同じく変動率を入力すると、空白部分に数値が表示されて、計算されます。「やさしい順を空白にする」にチェックを入れると画面の「やさしい順」が空白になります。元に戻す場合は「初期値に戻す」をクリックします。

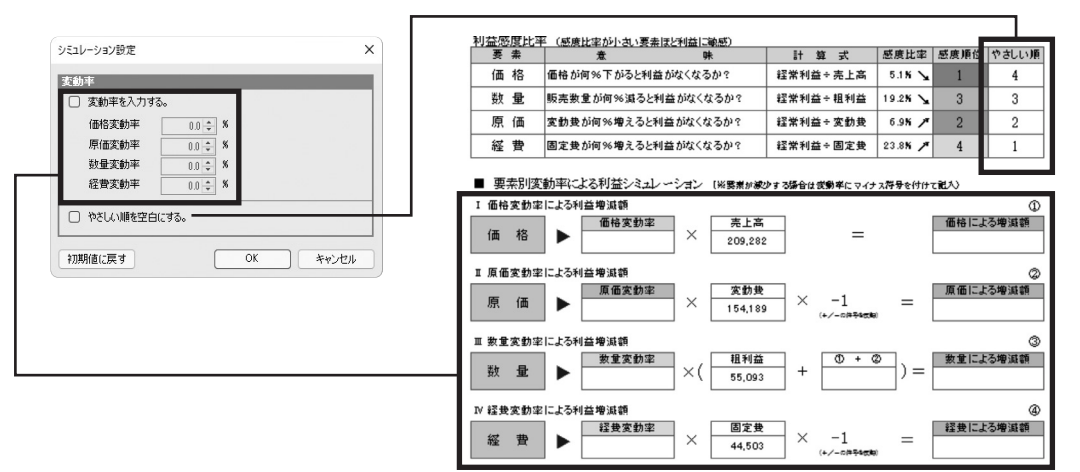

### 14.表示単位の切替

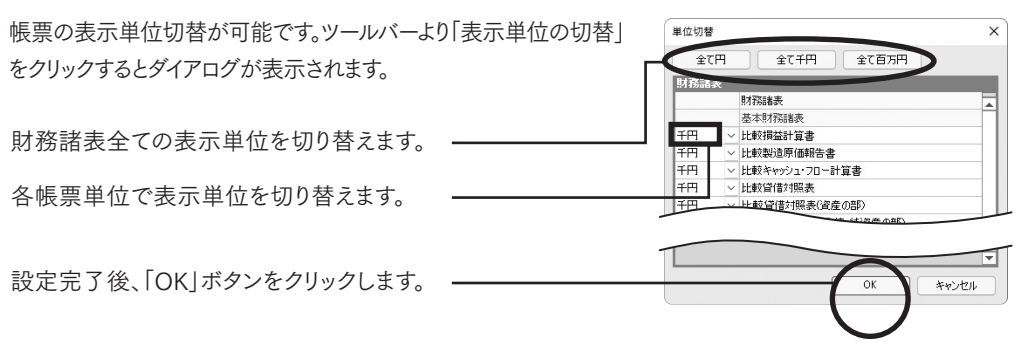

## 15.コメントの編集

財務諸表の数値から主要項目の現状を自動で文書化します。部分的に編集や削除することで概況を 文書として残せます。コメントの編集は「コメント編集」・「コメント切替」から行います。

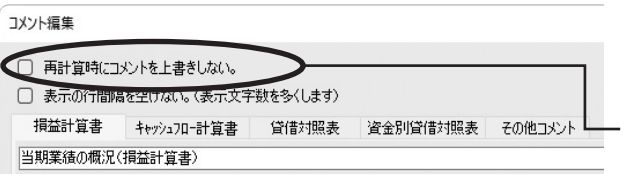

### コメント編集

クリックするとコメント編集のダイアログが表示されます。

「再計算時にコメントを上書きしない。」 にチェックを入れると、再計算をしても 編集されたコメントは上書きされず、そ のまま残すことが可能です。

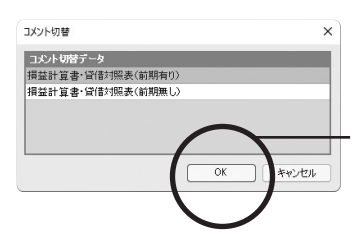

#### コメント切替

クリックするとコメント切替のダイアログが表示されます。

「前期有り」「前期無し」を選択してください。「OK」ボタンをクリックします。

※「前期有り」を選択した場合は損益計算書・貸借対照表の コメント欄に、前期と比較した内容のコメントが表示されます。

# 第4章 帳票出力機能

## 1. 連続印刷の設定

帳票の連続印刷が可能です。また、ページ番号設定ダイアログでページ番号を設定すると帳票にペー ジ番号を印刷することが可能です。

直接入力することも可能です。

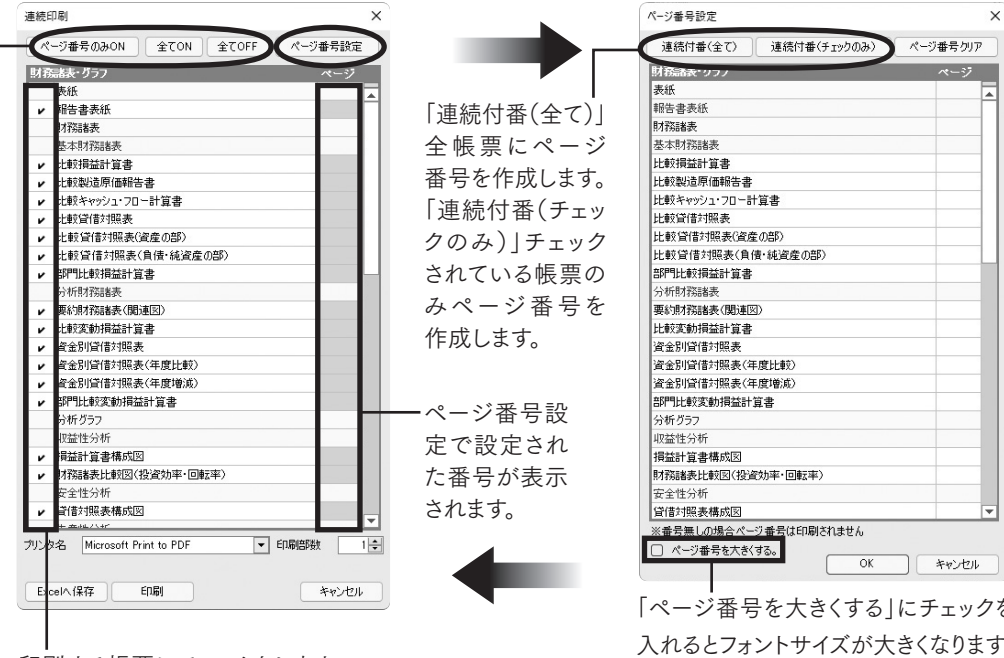

印刷する帳票にチェックをします。

 「全てON」・「全てOFF」で全帳票の一括設定が できます。「ページ番号のみON」でページ番号が ある項目のみ印刷ができます。

「ページ番号を大きくする」にチェックを 入れるとフォントサイズが大きくなります。 ※フォントサイズの変更はできません。

ページ番号が作成されます。設定後に 「OK | ボタンをクリックします。 ※報告書表紙は番号を入力すること ができません。

## 2. Excelへ⊐ピー

表示中の帳票をExcelへコピーします。

「Excelへコピー」をクリックします。「Excelへの書き出し」のダイアログが表示されます。

| Excelへの書き出し              | ×                                                          |                                                                                                    |
|--------------------------|------------------------------------------------------------|----------------------------------------------------------------------------------------------------|
| 出力先の指定<br>(保存場所<br>ファイル名 | O¥Users¥Public¥Documents 参照<br>揖益計算書 (製造原(画有))<br>OK キャンセル | <ul> <li>保存場所を「参照」ボタンで指定します。</li> <li>「OK」ボタンをクリックします。</li> <li>「Excelの書き出しを完了しました。」の</li> <li>メッセージがでてきたら完了です。</li> </ul> |

※次年度シミュレーション記入表は画面上で直接入力できないので、コピー機能を利用して、次年度 の予測を入力することもできます。

## 3. 事業所データのExcelへの保存

『決算参謀』で作成した帳票は、Excelブックに保存できます。保護されたシート以外は自由に編集が できるほか、PDFへの加工も可能です。

注意 Excel保存後は決算参謀の事業所データとは切り離される為、 Excel上で編集した内容は決算参謀のデータには反映されません。

≪連続印刷の画面より≫

| J.F. | [話表・グラフ           | ページ |
|------|-------------------|-----|
|      | 表紙                |     |
| r    | 報告書表紙             |     |
|      | 財務諸表              |     |
|      | 基本財務諸表            |     |
| r    | 比較損益計算書           |     |
| r    | 比較製造原価報告書         |     |
| r    | 比較キャッシュ・フロー計算書    |     |
| r    | 比較貸借対照表           |     |
| r    | 比較貸借対照表(資産の部)     |     |
| r    | 比較貸借対照表(負債・純資産の部) |     |
| r    | 部門比較損益計算書         |     |
|      | 分析財務諸表            |     |
| r    | 要約財務諸表(関連図)       |     |
| r    | 比較変動損益計算書         |     |
| r    | 資金別貸借対照表          |     |
| r    | 資金別貸借対照表(年度比較)    |     |
| r    | 資金別貸借対照表(年度増減)    |     |
| r    | 部門比較変動損益計算書       |     |
|      | 分析グラフ             |     |
|      | 収益性分析             |     |
| r    | 捐益計算書構成図          |     |
| r    | 財務諸表比較図(投資効率・回転率) |     |
|      | 安全性分析             |     |
| r    | 貸借対照表構成図          |     |
|      | 开车性八字             |     |

- 保存したい帳票をクリックし、 「Excelへ保存」をクリックします。 ≪Fxcel保存の画面より≫

| :<br>  算書<br>奎の部)<br>債・純資産(<br>:<br>20)   | の音称)                               |                                  |                                  | 7                          |
|-------------------------------------------|------------------------------------|----------------------------------|----------------------------------|----------------------------|
| :<br>计算書<br>奎())部)<br>语·純資産()<br>:<br>:   | の音称)                               |                                  |                                  |                            |
| :<br>+1算書<br>奎の部)<br>債・純資産(<br>:<br>:     | の音彫)                               |                                  |                                  |                            |
| :<br>+算書<br>奎の部)<br>債・純資産(<br>:           | の音覧)                               |                                  |                                  |                            |
| :<br>十算書<br>奎の部)<br>債・純資産(<br>:<br>:      | の音覧〉                               |                                  |                                  |                            |
| :<br>計算書<br>金の部)<br>債・純資産(<br>:<br>:<br>: | の音彫)                               |                                  |                                  |                            |
| :<br>  算書<br>童の部)<br>(債・純資産(<br>:<br>:    | の音彫)                               |                                  |                                  |                            |
| †算書<br>童の部)<br>佳・純資産(<br>:<br>            | の音彫)                               |                                  |                                  |                            |
| 童の部)<br>債・純資産(<br>:<br>                   | の音彫)                               |                                  |                                  |                            |
| ≆(JHP)<br>債・純資産(<br>:<br>□)               | の音彫)                               |                                  |                                  | _                          |
| 1査・純貧産(<br>:<br>可)                        | 川田戸)                               |                                  |                                  |                            |
| :<br>जभ                                   |                                    |                                  |                                  | -                          |
| a)،                                       |                                    |                                  |                                  | - 13                       |
| 221.2                                     |                                    |                                  |                                  |                            |
| 20/                                       |                                    |                                  | _                                |                            |
|                                           |                                    |                                  |                                  |                            |
|                                           |                                    |                                  | -                                |                            |
| キ度に戦り                                     |                                    |                                  |                                  |                            |
| 干度増減)                                     |                                    |                                  |                                  |                            |
| 首星                                        |                                    |                                  |                                  |                            |
|                                           |                                    |                                  | 2                                |                            |
|                                           |                                    |                                  |                                  |                            |
| 2000                                      |                                    |                                  |                                  |                            |
| 3.メルギ・凹車2                                 | 6 <del>7</del> 7                   |                                  |                                  |                            |
|                                           |                                    |                                  |                                  |                            |
|                                           |                                    |                                  |                                  |                            |
|                                           | <b>∓度比較)</b><br><b>∓度増減)</b><br>算書 | ∓度比較)<br>∓度増減)<br>算書<br>宮効率・回転率) | ∓度比較)<br>∓度増減)<br>算書<br>営功率・回転率) | 年度比較)<br>年度1歳(が)<br>算書<br> |

- 終了時にExcel保存メッセージを表示させた くない場合は、「Excel保存メッセージを毎回 表示しない」にチェックを入れてください。

| 力先の指定 |                          |            |
|-------|--------------------------|------------|
| 呆存場所  | C¥Users¥Public¥Documents | 参照         |
| ルイル名  | 決算参謀サンプル株式会社-第20期        | <b></b>    |
|       | OK                       | +tan +t711 |

---- 保存場所を「参照」ボタンで設定し、「ファイル 名」を入力し、「OK」ボタンをクリックします。

●保存されたExcelシートは、自由に編集できますが、グラフ等編集できない帳票もあります。 ※『決算参謀』の表示画面で、「Excelへコピー(P24)」が使えない帳票は編集できません。

# 第5章 データの管理

## 1. ファイルの変更(弥生会計データファイル)

弥生会計のバージョンアップ時に「弥生会計データファイル」を新しいバージョンにデータコンバート 後は、ファイルの場所と拡張子が変更される為、弥生会計データの再指定が必要となります。

「弥生会計の事業所データ読込」をクリックすると、ダイアログが表示されます。

| 弥生会計データの選択                                  | ×                                                   | 読込 弥生会計デー9情報 - 再読込                  |
|---------------------------------------------|-----------------------------------------------------|-------------------------------------|
| □紋り込み機能を使う                                  | 表示順序: 昇順 🔻                                          | 弥生会計情報                              |
| 弥生会計データ名:                                   |                                                     |                                     |
| 弥生会計バージョン: 全て 🔽                             |                                                     | 事業所名 決算参謀サンブル株式会社                   |
| 弥生会計データ                                     | 弥生会計バージョン                                           | 決算期 第 38 期                          |
| 決算参謀 サンブルデータ(個人1).KD20                      | 弥生会計 20 事業所データ                                      | 会計期間 B02/04/01 ~ B03/03/31          |
| 決算参謀 サンブルデータ(個人2).KD20                      | 弥生会計 20 事業所データ                                      |                                     |
| 決算参謀 サンブルデータ(個人3).KD21                      | 弥生会計 21 事業所データ                                      | 勘定科目体系 法人/一般 🔄 製造原価に関する科目を使用する      |
| 決算参謀 サンブルデータ(個人4).KD21                      | 弥生会計 21 事業所データ                                      | 弥生会計バージョン 弥生会計22                    |
| 決算参課 サンブルデータ(個人5).KD22                      | 弥生会計 22 事業所データ                                      |                                     |
| 決算参謀 サンブルデータ(個人6).KD22                      | 弥生会計 22 事業所データ                                      | ノアイル・石 沃夏参謀 サンフルテーダ(法へも)KU22        |
| 決算参謀 サンブルデータ(法人1).KD20                      |                                                     | 装认器定情报                              |
| 決賞参謀 サンフルテータ(法人2).KD20                      | 「「「「「「「」」」の「「「」」」の「「「」」の「「」」の「「」」の「「」」              |                                     |
| 決算参謀 サンフルテーダ(法人3).KD21                      | 「「「「「「「「」」」「「「」」」「「」」「「」」」「「」」「「」」」「「」」」「「」」」「「」」」」 | 100247747 図表示決算期のみを取り込む 「残高時料目を表示する |
| 決算参謀 サンフルテータ(法人4).KU21                      | 弥生会計 21 単果所ナータ                                      | ■ 晋時門データの取得                         |
| 決算参謀 サンフルテータ(法人の) KD22                      | 5分生去計 22 争美所データ<br>25年 6月 20 末井戸ゴート                 |                                     |
| 次算参課 リングルナータ(法人の) KD22                      | 外土宝町 22 事業用す = ダ ▼                                  | OK キャンセル                            |
| 参照先( <u>L</u> )C¥Users¥Public¥Documents¥弥生会 | Hデーダビー (間) キャンセル                                    | $\frown$                            |
| 1.弥生会計データを選択                                | します。                                                | 3.読込オプションを設定して「OK」                  |
| 2.「開く」ボタンをクリックし                             | ノます。 <b></b>                                        | ボタンをクリックします。                        |
| ※弥生会計データが表示                                 | されない場合は                                             | 4.画面が終了したら完了です。                     |
| 「参照先」ボタンよりデ-                                | ータの場所を変更してください。                                     | ٥                                   |

※弥生会計データファイルは会計期間・決算期が同一のものにしか再指定できません。

# 2. データファイルとデータバックアップファイルの場所

1.初期状態のデータファイルの保存場所

パブリックのドキュメント(Documents)¥sanbou¥kessansanbou25

2.初期状態のバックアップファイルの保存場所

現在ログオンしているユーザーのドキュメント(Documents)¥sanbou¥kessansanbou25¥Backup

## 3. バックアップファイルの作成

事業所データファイルごとにバックアップファイルを作成します。「ファイル」より「バックアップ」をクリックします。「データのバックアップ」のダイアログが表示されます。

| データのバックアップ                                             | ×                  |
|--------------------------------------------------------|--------------------|
| Kッグアップ先の指定                                             | ■ 「参照」ボタンで保存場所を選択  |
| 保存場所 C-¥Users¥ABC¥Documents¥sanbou¥kessensanbou¥Bi 参照_ | す。「OK」ボタンをクリックします。 |
| ファイル名 株式会社 弥生トレーディング-第38期                              | 「データのバックアップは正常に終   |
| OK キャンセル                                               | しました。」で完了です。       |

## 4. バックアップファイルの復元

「ファイル」より「バックアップファイルの復元」をクリックします。「ファイル」メニューの「開く」で表示する 「事業所データの選択」画面で、「データ種別」で「バックアップファイル」を選択しても同様です。

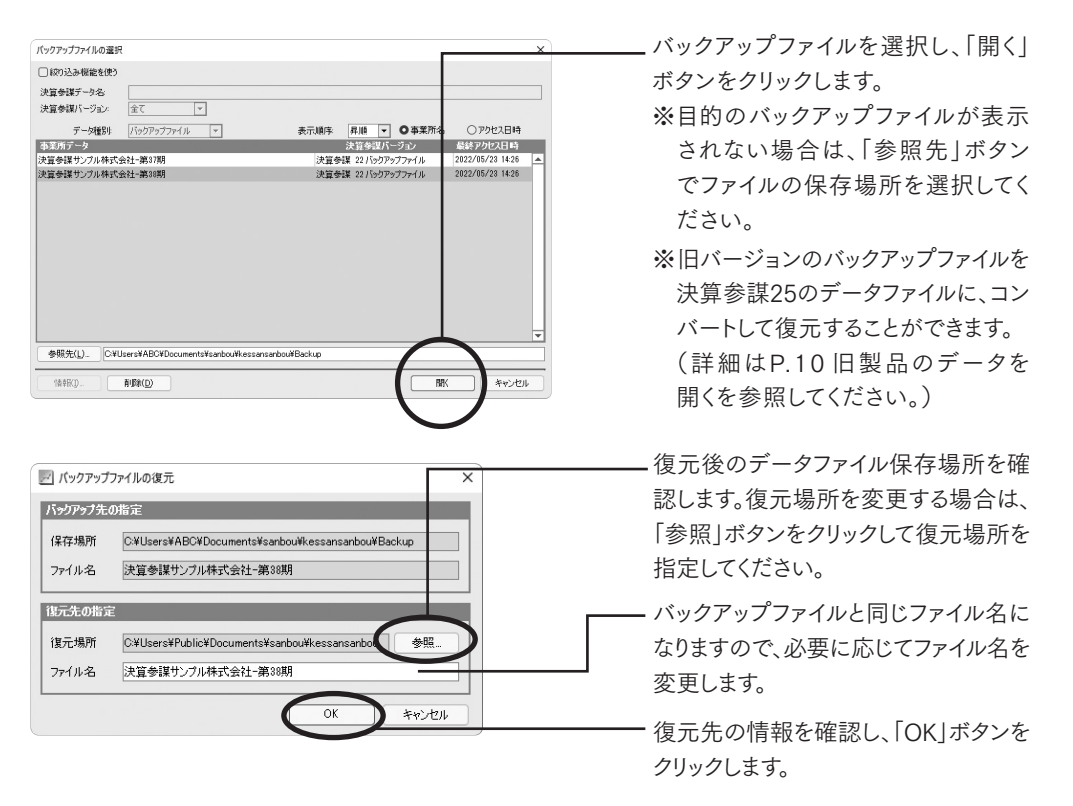

## 5. 年度更新

年度切り替え

第37期

第38期

第39期

弥生会計データ

決質期

年度更新をすることにより過去データの入力などの初期設定の手間が省けます。

| 読込 弥生会計データ情報 | 8 - 年度更新         | ×               |
|--------------|------------------|-----------------|
| 弥生会計情報       |                  |                 |
| 事業所名         | 決算参謀サンブル株式会社     | ±               |
| 決算期          | 第 38 期 年度切       | り替え( <u>C</u> ) |
| 会計期間         | R02/04/01 ~ R03/ | (13/31          |
| 勘定科目体系       | 法人/一般 💿 製造房      | 「面に関する科目を使用する   |
| 弥生会計バージョン    | 弥生会計22           |                 |
| ファイル名        | 決算参謀 サンプルデータ(注   | 去人5).KD22       |
| 読込設定情報       |                  |                 |
| 読込オプション 🛛 表  | 示決算期のみを取り込む      | □残高0科目を表示する     |
| ()部          | 門データの取得          |                 |
|              |                  | OK キャンセル        |

会計期間 H31/04/01 - R02/03/31

R02/04/01 - R03/03/31

R03/04/01 - R04/03/31

×

キャンセル

- 「ファイル」より「年度更新」をクリックします。
   「年度更新を行います。よろしいですか?」の メッセージが表示されますので、「OK」をクリッ クしてください。
- 2. バックアップを行います。
- 3. 読み込む弥生会計データを選択します。
- 4. 年度切り替えにより新しい事業年度を指定します。
- 年度切り替えボタンで次年度を選択してください。 ※初期値は弥生会計データを最後に開いた 期になります。

5. 弥生会計データ情報を確認します。

6. 事業所設定を行います。

※期末従業員数を人員設定で入力します。

- 7.事業所データの保存場所を確認し、「OK」ボタンをクリックします。
- 8. 弥生会計の事業所データの読み込みが終了したら完了です。

# 中小企業実態調査項目

### ●日本標準産業分類一覧

| 大分類   | 中分類                | 大分類                   | 中分類                 |
|-------|--------------------|-----------------------|---------------------|
|       | 総合工事業              |                       | 道路旅客運送業             |
| 建設業   | 職別工事業(設備工事業を除く)    |                       | 道路貨物運送業             |
|       | 設備工事業              | 军校举 预历举               | 水運業                 |
|       | 食料品製造業             | 一                     | 倉庫業                 |
|       | 飲料・たばこ・飼料製造業       |                       | 運輸に附帯するサービス業        |
|       | 繊維工業               |                       | 郵便業(信書便事業を含む)       |
|       | 木材・木製品 製造業(家具を除く)  |                       | 各種商品卸売業             |
|       | 家具·装備品製造業          |                       | 繊維·衣服等卸売業           |
|       | パルプ・紙・紙加工品製造業      |                       | 飲食料品卸売業             |
|       | 印刷•同関連業            |                       | 建築材料,鉱物金属材料等卸売業     |
|       | 化学工業               |                       | 機械器具卸売業             |
|       | 石油製品・石炭製品製造業       |                       | その他の卸売業             |
|       | プラスチック製品製造業(別掲を除く) |                       | 各種商品小売業             |
|       | ゴム製品製造業            |                       | 織物・衣服・身の回り品小売業      |
|       | なめし革・同製品・毛皮製造業     |                       | 飲食料品小売業             |
| 製造業   | 窯業·土石製品製造業         |                       | 機械器具小売業             |
|       | 鉄鋼業                |                       | その他の小売業             |
|       | 非鉄金属製造業            |                       | 無店舗小売業              |
|       | 金属製品製造業            |                       | 不動産取引業              |
|       | はん用機械器具製造業         | 不動産業·物品賃貸業            | 不動産賃貸業·管理業          |
|       | 生産用機械器具製造業         |                       | 物品賃貸業               |
|       | 業務用機械器具製造業         |                       | 専門サービス(他に分類されないもの)  |
|       | 電子部品・デバイス・電子回路製造業  | ─ 学術研究・<br>声明・技術サービス業 | 広告業                 |
|       | 電気機械器具製造業          |                       | 技術サービス業(他に分類されないもの) |
|       | 情報通信機械器具製造業        | 12 25 **              | 宿泊業                 |
|       | 輸送用機械器具製造業         | ─ 伯 冶果・<br>飲食サービス業    | 飲食店                 |
|       | その他の製造業            |                       | 持ち帰り・配達飲食サービス業      |
| 情報通信業 | 通信業                |                       | 洗濯・理容・美容・浴場業        |
|       | 放送業                | − 生活関連サービス業・ −        | その他の生活関連サービス業       |
|       | 情報サービス業            |                       | 娯楽業                 |
|       | インターネット附随サービス業     |                       | 廃棄物処理業              |
|       | 映像·音声·文字情報制作業      |                       | 自動車整備業              |
|       |                    | ー サービス業               | 機械等修理業(別掲を除く)       |
|       |                    |                       | 職業紹介•労働者派遣業         |

### ●産業別・従業者規模、資本金階級、売上高階級、設立年別

| 従業者規模  | 資本金階級      | 売上高階級      | 設立年別        |
|--------|------------|------------|-------------|
| 5人以下   | 1千万円以下     | 500万円以下    | 令和元年以降      |
| 6~20人  | 1千万円超~3千万円 | 500万円~1千万円 | 平成30年       |
| 21~50人 | 3千万円~5千万円  | 1千万円~3千万円  | 平成29年       |
| 51人以上  | 5千万円~1億円   | 3千万円~5千万円  | 平成28年       |
|        | 1億円超~3億円   | 5千万円~1億円   | 平成18年~平成27年 |
|        | 3億円超       | 1億円~5億円    | 平成8年~平成17年  |
|        |            | 5億円~10億円   | 昭和61年~平成7年  |
|        |            | 10億円超      | 昭和60年以前     |

その他の事業サービス業

※項目に関しては、下記アドレスの中小企業庁ホームページをご覧ください。

http://www.chusho.meti.go.jp/koukai/chousa/kihon/index.html「令和5年中小企業実態基本調査報告書」 ※中小企業実態基本調査の従業者数について

1人当たりの計算式分母である従業者数中パート・アルバイト数は、3人で1人と換算して計算している。

注意:中小企業実態基本調査の中分類産業別と売上高規模別については、法人のパート・アルバイト数が取得できない為、 下記按分により概算で算出している。

 母集団パート・アルバイト数 × 法人従業員数
 = 法人パート・アルバイト数

 母集団従業者数
 = 法人パート・アルバイト数

# 科目設定集計項目リスト

弥生会計の勘定科目に設定する各種帳票の集計項目は下記の内容となっています。 データ作成時に自動で設定されますが、事業所の内容により設定を変更してください。

| キャッシュフロー計算書                                                                                                    |
|----------------------------------------------------------------------------------------------------|
| [現金・預金] 区分以外での設定項目                                                                                                    |
| -                                                                                                    |
| — 営業活動によるキャッシュ・フロー —                                                                                                    |
| 減価償却費                                                                                                    |
| 引当金増減額                                                                                                    |
| 受取利息·受取配当金                                                                                                    |
| 支払利息                                                                                                    |
| 有価証券売却損益                                                                                                    |
| 固定資産売却損益                                                                                                    |
| 固定資産除却損                                                                                                    |
| その他非資金項目の増減                                                                                                    |
| 売上債権の増減額                                                                                                    |
| 棚卸資産の増減額                                                                                                    |
| その他資産の増減額                                                                                                    |
| 仕入債務の増減額                                                                                                    |
| 割引手形・裏書手形の増減                                                                                                    |
| 未払金・未払費用の増減                                                                                                    |
| 未払法人税等の増減                                                                                                    |
| 未払消費税等の増減                                                                                                    |
| その他負債の増減額                                                                                                    |
| 役員賞与の支払額                                                                                                    |
| 利息及び配当金の受取額                                                                                                    |
| 利息の支払額                                                                                                    |
| 法人税等の支払額                                                                                                    |
| 投資活動に「スキャッシュ・フロー                                                                                                    |
| - 10頁行動になられ デジュ・フロー                                                                                                    |
| 国史姿産笙の吉却                                                                                                    |
| 国 足員座 寺 の 元 印<br>右 価 証 共 吉 却 に ト ろ 回 入                                                                                                    |
| 保険積立全に上る収入                                                                                                    |
| 学社会の回収に上て収入                                                                                                    |
| この出い必要での加3                                                                                                    |
| ての他友員寺の収入<br>                                                                                                    |
| と 期 預 並 寺 の 預 人                                                                                                    |
| 固定資産寺の取得<br>た (年 ) 本 ) 日本 (日本) 日本 (日本) (日本) |
| 有価証券取得による文出                                                                                                    |
| 保険積立金による支出                                                                                                    |
| 貸付金による支出                                                                                                    |
| その他投資等の支出                                                                                                    |
| — 財務活動によるキャッシュ・フロー —                                                                                                    |
| 短期借入れによる収入                                                                                                    |
| 長期借入れによる収入                                                                                                    |
| 株式発行による収入                                                                                                    |
| その他財務活動による収入                                                                                                    |
| 短期借入金の返済による支出                                                                                                    |
| 長期借入金の返済による支出                                                                                                    |
| 配当金の支払額                                                                                                    |
| その他財務活動による支出                                                                                                    |
| [現金・預金] 区分での設定項目                                                                                                    |
| -                                                                                                    |
| 現金及び現金同等物                                                                                                    |
| 定期預金等の預入                                                                                                    |
| 定期預金等の払戻                                                                                                    |
|                                                                                                    |

| 資金別貸借対照表                                       |
|------------------------------------------------|
| 貸借対照表科目での設定項目                                  |
| -                                              |
| 差引現金預金                                         |
| 固定性預金                                          |
| 受取手形                                           |
| 売掛金                                            |
| 前払費用                                           |
| 有価証券                                           |
| 棚卸資産                                           |
| 前受金                                            |
|                                                |
|                                                |
|                                                |
| <u>他</u> 为吴门亚<br>仮北全                           |
| 仮払税金                                           |
| 仮払消費税                                          |
| スの他法動資産                                        |
| 2010加助員座<br>建物,構筑物                             |
| 建物"带来"的                                        |
| ( ) ( ) ( ) ( ) ( ) ( ) ( ) ( ) ( ) ( )        |
| /////////////////////////////////////          |
| 工心<br>————————————————————————————————————     |
| 一一一一一一一一一一一一一一一一一一一一一一一一一一一一一一一一一一一一           |
| [2] [1] [2] [2] [2] [2] [2] [2] [2] [2] [2] [2 |
| 反射削払复用<br>但14次 AF                              |
| 採延貝佐                                           |
| 木成上争文出金<br>++1 エル                              |
| 文払于形                                           |
| 金 (                                            |
| 設備文払于形<br>← +== /+= 1 _ ^                      |
| 短期借入金                                          |
| 未払金                                            |
| 未払法人祝寺                                         |
| 未払消費税                                          |
| 未払費用                                           |
| 預り金                                            |
| 仮受金                                            |
| 前渡金                                            |
| 前受収益                                           |
| 割引手形                                           |
| 裏書手形                                           |
| 引当金                                            |
| その他流動負債                                        |
| 長期借入金                                          |
| 役員借入金                                          |
| 社債                                             |
| その他固定資金                                        |
| 資本金                                            |
| 資本剰余金                                          |
| その他資本等                                         |
| 利益準備金                                          |
| 任意積立金                                          |
| その他損益資金                                        |
| 前期繰越利益                                         |

| 変動損益計算書 |       |  |
|---------|-------|--|
| 変動損益区分  | 固定費区分 |  |
| -       | -     |  |
| 売上      | 人件費   |  |
| 費用      | 経費    |  |
|         | 金利    |  |
|         | 戦略費   |  |
| -       |       |  |

| 貸借対照表科目の設定項目           -           受取手形           売掛金           商品・製品           原材料           仕掛品           機械装置・船舶・車両           その他設備資産           土地・その他(非償却資産)           建設仮勘定           投資等           支払手形           買掛金           短期借入金           割引手形           裏書譲渡手形           社債           長期借入金           損益計算書科目の設定項目           -           減価償却実施額           人件費           賃借料           租税公課           受取利息配当金           支払利息割引料           法人税・住民税及び事業税           労務費 | 分析基礎集計項目      |
|----------------------------------------------------------------------------------------------------|---------------|
| -           受取手形           売掛金           商品・製品           原材料           仕掛品           機械装置・船舶・車両           その他設備資産           土地・その他(非償却資産)           建設仮勘定           投資等           支払手形           買掛金           短期借入金           割引手形           裏書譲渡手形           社債           長期借入金           損益計算書科目の設定項目           -           減価償却実施額           人件費           賃借料           租税公課           受取利息配当金           支払利息割引料           法人税・住民税及び事業税           労務費                        | 貸借対照表科目の設定項目  |
| 受取手形<br>売掛金<br>商品・製品<br>原材料<br>仕掛品<br>機械装置・船舶・車両<br>その他設備資産<br>土地・その他(非償却資産)<br>建設仮勘定<br>投資等<br>支払手形<br>買掛金<br>短期借入金<br>割引手形<br>裏書譲渡手形<br>社債<br>長期借入金<br>割引手形<br>裏書譲渡手形<br>社債<br>長期借入金<br>調引手形<br>夏書割割<br>一<br>減価償却実施額<br>人件費<br>賃借料<br>租税公課<br>受取利息配当金<br>支払利息割引料<br>法人税・住民税及び事業税<br>労務費                                                                                                    | -             |
| 売掛金         商品・製品         原材料         仕掛品         機械装置・船舶・車両         その他設備資産         土地・その他(非償却資産)         建設仮勘定         投資等         支払手形         買掛金         短期借入金         割引手形         裏書譲渡手形         社債         長期借入金         損益計算書科目の設定項目         -         減価償却実施額         人件費         賃借料         租税公課         受取利息配当金         支払利息割引料         法人税・住民税及び事業税         労務費                                                                                                    | 受取手形          |
| 商品・製品           原材料           仕掛品           機械装置・船舶・車両           その他設備資産           土地・その他(非償却資産)           建設仮勘定           投資等           支払手形           買掛金           短期借入金           割引手形           裏書譲渡手形           社債           長期借入金           損益計算書科目の設定項目           -           減価償却実施額           人件費           賃借料           租税公課           受取利息配当金           支払利息割引料           法人税・住民税及び事業税           労務費                                                                 | 売掛金           |
| 原材料         仕掛品         機械装置・船舶・車両         その他設備資産         土地・その他(非償却資産)         建設仮勘定         投資等         支払手形         買掛金         短期借入金         割引手形         裏書譲渡手形         社債         長期借入金         損益計算書科目の設定項目         -         減価償却実施額         人件費         賃借料         租税公課         受取利息配当金         支払利息割引料         法人税・住民税及び事業税         労務費                                                                                                    | 商品・製品         |
| 仕掛品         機械装置・船舶・車両         その他設備資産         土地・その他(非償却資産)         建設仮勘定         投資等         支払手形         買掛金         短期借入金         割引手形         裏書譲渡手形         社債         長期借入金         損益計算書科目の設定項目         -         減価償却実施額         人件費         賃借料         租税公課         受取利息配当金         支払利息割引料         法人税・住民税及び事業税         労務費                                                                                                    | 原材料           |
| <ul> <li>機械装置・船舶・車両</li> <li>その他設備資産</li> <li>土地・その他(非償却資産)</li> <li>建設仮勘定</li> <li>投資等</li> <li>支払手形</li> <li>買掛金</li> <li>短期借入金</li> <li>割引手形</li> <li>裏書譲渡手形</li> <li>社債</li> <li>長期借入金</li> <li>損益計算書科目の設定項目</li> <li>-</li> <li>減価償却実施額</li> <li>人件費</li> <li>賃借料</li> <li>租税公課</li> <li>受取利息配当金</li> <li>支払利息割引料</li> <li>法人税・住民税及び事業税</li> <li>労務費</li> </ul>                                                                                                    | 仕掛品           |
| <ul> <li>その他設備資産</li> <li>土地・その他(非償却資産)</li> <li>建設仮勘定</li> <li>投資等</li> <li>支払手形</li> <li>買掛金</li> <li>短期借入金</li> <li>割引手形</li> <li>裏書譲渡手形</li> <li>社債</li> <li>長期借入金</li> <li>損益計算書科目の設定項目</li> <li>-</li> <li>減価償却実施額</li> <li>人件費</li> <li>賃借料</li> <li>租税公課</li> <li>受取利息配当金</li> <li>支払利息割引料</li> <li>法人税・住民税及び事業税</li> <li>労務費</li> </ul>                                                                                                    | 機械装置・船舶・車両    |
| 土地・その他(非償却資産)           建設仮勘定           建設仮勘定           投資等           支払手形           買掛金           短期借入金           割引手形           裏書譲渡手形           社債           長期借入金           損益計算書科目の設定項目           -           減価償却実施額           人件費           賃借料           租税公課           受取利息配当金           支払利息割引料           法人税・住民税及び事業税           労務費                                                                                                    | その他設備資産       |
| 建設仮勘定<br>建設仮勘定<br>投資等<br>支払手形<br>質掛金<br>短期借入金<br>割引手形<br>裏書譲渡手形<br>社債<br>長期借入金<br>損益計算書科目の設定項目<br>-<br>減価償却実施額<br>人件費<br>賃借料<br>租税公課<br>受取利息配当金<br>支払利息割引料<br>法人税・住民税及び事業税<br>労務費                                                                                                    | 土地・その他(非償却資産) |
| <ul> <li>投資等</li> <li>支払手形</li> <li>買掛金</li> <li>短期借入金</li> <li>割引手形</li> <li>裏書譲渡手形</li> <li>社債</li> <li>長期借入金</li> <li>損益計算書科目の設定項目</li> <li>-</li> <li>減価償却実施額</li> <li>人件費</li> <li>賃借料</li> <li>租税公課</li> <li>受取利息配当金</li> <li>支払利息割引料</li> <li>法人税・住民税及び事業税</li> <li>労務費</li> </ul>                                                                                                    | 建設仮勘定         |
| 支払手形         買掛金         短期借入金         割引手形         裏書譲渡手形         社債         長期借入金         損益計算書科目の設定項目         -         減価償却実施額         人件費         賃借料         租税公課         受取利息配当金         支払利息割引料         法人税・住民税及び事業税         労務費                                                                                                    | 投資等           |
| 買掛金         短期借入金         割引手形         裏書譲渡手形         社債         長期借入金         損益計算書科目の設定項目         -         減価償却実施額         人件費         賃借料         租税公課         受取利息配当金         支払利息割引料         法人税・住民税及び事業税         労務費                                                                                                    | 支払手形          |
| 短期借入金<br>割引手形<br>裏書譲渡手形<br>社債<br>長期借入金<br>損益計算書科目の設定項目<br>-<br>-<br>減価償却実施額<br>人件費<br>賃借料<br>租税公課<br>受取利息配当金<br>支払利息割引料<br>法入税・住民税及び事業税<br>労務費                                                                                                    | 買掛金           |
| 割引手形         裏書譲渡手形         社債         長期借入金         損益計算書科目の設定項目         -         減価償却実施額         人件費         賃借料         租税公課         受取利息配当金         支払利息割引料         法人税・住民税及び事業税         労務費                                                                                                    | 短期借入金         |
| 裏書譲渡手形           社債           長期借入金           損益計算書科目の設定項目           -           減価償却実施額           人件費           賃借料           租税公課           受取利息配当金           支払利息割引料           法人税・住民税及び事業税           労務費                                                                                                    | 割引手形          |
| 社債<br>長期借入金<br>損益計算書科目の設定項目<br>-<br>減価償却実施額<br>人件費<br>賃借料<br>租税公課<br>受取利息配当金<br>支払利息割引料<br>法人税・住民税及び事業税<br>労務費                                                                                                    | 裏書譲渡手形        |
| <ul> <li>長期借入金</li> <li>損益計算書科目の設定項目</li> <li>-</li> <li>減価償却実施額</li> <li>人件費</li> <li>賃借料</li> <li>租税公課</li> <li>受取利息配当金</li> <li>支払利息割引料</li> <li>法人税・住民税及び事業税</li> <li>労務費</li> </ul>                                                                                                    | 社債            |
| 損益計算書科目の設定項目<br>-<br>減価償却実施額<br>人件費<br>賃借料<br>租税公課<br>受取利息配当金<br>支払利息割引料<br>法人税・住民税及び事業税<br>労務費                                                                                                    | 長期借入金         |
| -         減価償却実施額         人件費         賃借料         租税公課         受取利息配当金         支払利息割引料         法人税・住民税及び事業税         労務費                                                                                                    | 損益計算書科目の設定項目  |
| <ul> <li>減価償却実施額</li> <li>人件費</li> <li>賃借料</li> <li>租税公課</li> <li>受取利息配当金</li> <li>支払利息割引料</li> <li>法人税・住民税及び事業税</li> <li>労務費</li> </ul>                                                                                                    | -             |
| 人件費       賃借料       租税公課       受取利息配当金       支払利息割引料       法人税・住民税及び事業税       労務費                                                                                                    | 減価償却実施額       |
| 賃借料       租税公課       受取利息配当金       支払利息割引料       法人税・住民税及び事業税       労務費                                                                                                    | 人件費           |
| 租税公課       受取利息配当金       支払利息割引料       法人税・住民税及び事業税       労務費                                                                                                    | 賃借料           |
| 受取利息配当金           支払利息割引料           法人税・住民税及び事業税           労務費                                                                                                    | 租税公課          |
| 支払利息割引料<br>法人税・住民税及び事業税<br>労務費                                                                                                    | 受取利息配当金       |
| 法人税・住民税及び事業税<br>労務費                                                                                                    | 支払利息割引料       |
| 労務費                                                                                                    | 法人税・住民税及び事業税  |
|                                                                                                    | 労務費           |

# 計算基礎項目一覧表

|         | NO | 計算基礎項目                                                                             | データの集計方法                 |
|---------|----|------------------------------------------------------------------------------------|--------------------------|
|         | 1  | 事業年度月数                                                                             | 事業所設定ダイアログ入力値            |
|         | 2  | 期末従業員数                                                                             | //                       |
|         | 3  | 割引手形注記分                                                                            | //                       |
|         | 4  | 裏書譲渡手形注記分                                                                          | //                       |
|         | 5  | 現金預金                                                                               | 弥生会計の集計項目                |
|         | 6  | 高上信権                                                                               |                          |
|         | 7  | 志上信権(割引·車聿達渡协险後)                                                                   | =6-(53+54)               |
|         | 0  | 加工資催(前方) 表音感波注(所及)<br>右価証券                                                         | -0 (33-34)<br>改开合計の集計項目  |
|         | 0  | 19 回礼分<br>细知姿彦                                                                     |                          |
|         | 9  | 伽坦貝佐                                                                               | <i>"</i>                 |
|         | 10 | 他が動見性                                                                              | //<br>5 · 7 · 0 · 0 · 10 |
|         | 10 | 加助員性計                                                                              | = 0+7+8+9+10<br>         |
| 貸借対照表   | 12 | 有形固定真座                                                                             | が生会計の集計項日                |
|         | 13 | 無形固定負圧                                                                             | //                       |
|         | 14 | 投資をの他の資産                                                                           | 10:10:14                 |
|         | 15 | 自正頁 生計 47.1 次 并                                                                    | = 12+13+14               |
|         | 16 | 深処資産                                                                               | が生会計の集計項日                |
|         | 17 | 総貨産合計                                                                              | = 11+15+16               |
|         | 18 | 位人債務                                                                               | 弥生会計の集計項目                |
|         | 19 |                                                                                    |                          |
|         | 20 | 他流動負債(割引・裏書譲渡控除後)                                                                  | = 19 - (53+54)           |
|         | 21 | 流動負債計                                                                              | = 18+20                  |
|         | 22 | 固定負債                                                                               | 弥生会計の集計項目                |
|         | 23 | 自己資本                                                                               | //                       |
|         | 24 | 総資本合計                                                                              | =21+22+23                |
|         | 25 | 売上高                                                                                | 弥生会計の集計項目                |
|         | 26 | 売上原価                                                                               | //                       |
|         | 27 | 売上総利益                                                                              | //                       |
|         | 28 | 人件費                                                                                | =58                      |
|         | 29 | 一般管理費                                                                              | =30-28                   |
|         | 30 | 経費合計                                                                               | 弥生会計の集計項目                |
|         | 31 | 営業利益                                                                               | //                       |
| 坦太計管    | 32 | 営業外収益                                                                              | //                       |
| 1月11日 升 | 33 | 営業外費用                                                                              | //                       |
|         | 34 | 経常利益                                                                               | //                       |
|         | 35 | 特別利益                                                                               | //                       |
|         | 36 | 特別損失                                                                               | //                       |
|         | 37 | 税引前当期純利益                                                                           | //                       |
|         | 38 | 法人税等                                                                               | = 37 - 39                |
|         | 39 | 税引後当期純利益                                                                           | み 生 合計 の 年 計 項 日         |
|         | 40 | 受取手形                                                                               | 分析其礎集計項目より               |
|         | 40 |                                                                                    | //                       |
|         | 42 | 商具•制具                                                                              |                          |
|         | 42 | 百 材料                                                                               |                          |
|         | 43 | (小)(1)<br>(十)<br>(十)<br>(十)<br>(1)<br>(1)<br>(1)<br>(1)<br>(1)<br>(1)<br>(1)<br>(1 | "                        |
|         | 44 | [1]]<br>燃动壮震, 奶約, 市市                                                               |                          |
|         | 45 | 2の42200011111111111111111111111111111111                                           | "                        |
|         | 40 | この他成備員座<br>土地・その他(非減価償却資産)                                                         | "                        |
|         | 47 | 上地での他(升城画度が貫座) 建設店動中                                                               | "                        |
|         | 40 | (此效型)<br>(此效学                                                                      | "                        |
|         | 49 |                                                                                    | <i>"</i>                 |
|         | 50 | 又払于形                                                                               | <i>"</i>                 |
|         | 50 | 貝灯玉                                                                                | <i>"</i>                 |
|         | 52 | 加労旧八立<br>割引チジ                                                                      | "                        |
| 分析基礎    | 53 | 割りナル                                                                               | <i>"</i>                 |
| 集計項目    | 54 | 表 音 碳 炭 于 形<br>社 佳                                                                 | //                       |
|         | 55 | (位)<br>日本()((1))((1))((1))((1))((1))((1))((1))(                                    | //                       |
|         | 56 |                                                                                    | "                        |
|         | 5/ | <u>   // 一</u><br>  // 一一一一一一一一一一一一一一一一一一一一一一一一一一一一一一一一一一                          | //                       |
|         | 58 | 八 [] 八 [] 月<br>任 供 約                                                               | "                        |
|         | 59 | 具作科                                                                                | //                       |
|         | 60 | 但仍公課                                                                               | //                       |
|         | 61 | 受取利息配当金                                                                            | //                       |
|         | 62 | 支払利息割引料                                                                            | //                       |
|         | 63 | 法人税・住民税及び事業税(税金)                                                                   | //                       |
|         | 64 | 労務費                                                                                | //                       |
|         | 65 | 有利子負債                                                                              | =3+52+53+55+56           |
|         | 66 | 人件費(労務費+管埋費人件費)                                                                    | =58+64                   |
|         | 67 | 竹加価値                                                                               | =68-69                   |
|         | 68 | 売上局                                                                                | 変動損益項目より                 |
|         | 69 | 変動費                                                                                | //                       |
|         | 70 | 粗利益                                                                                | =68-69                   |
|         | 71 | 人件費                                                                                | 変動損益項目より                 |
| 変動損益    | 72 | その他経費                                                                              | //                       |
|         | 73 | 金利                                                                                 | //                       |
|         | 74 | 戦略費                                                                                | //                       |
|         | 75 | 固定費計                                                                               | =71+72+73+74             |
|         | 76 | 経常利益                                                                               | =70-75                   |
|         | 77 | 営業キャッシュフロー                                                                         | キャッシュフロー計算書の集計行より        |
|         | 78 | 投資キャッシュフロー                                                                         | //                       |
| CF計算    | 79 | フリーキャッシュフロー                                                                        | //                       |
|         | 80 | 財務キャッシュフロー                                                                         | //                       |

※11、17、21、24は割引裏書手形控除後の数字です。

分析項目計算式一覧 ※(数字)は、計算基礎項目一覧表Noとなります。

| 分析項目             | 計算式                                                        |
|------------------|------------------------------------------------------------|
| 損益計算構成図          |                                                            |
| 売上高総利益率          | 売上高総利益(27) ÷ 売上高(25)× 100                                  |
| 売上高営業利益率         | 営業利益(31) ÷ 売上高(25)×100                                     |
| 売上高経常利益率         | 経常利益(34) ÷ 売上高(25)×100                                     |
| 売上高当期純利益率        | 税引後当期純利益(39)÷売上高(25)×100                                   |
| 売上高対販売管理費率       | 経費合計(30) ÷ 売上高(25)×100                                     |
| 売上高対人件費率         | 人件費(28) ÷ 売上高 (25)× 100                                    |
| 財務諸表比較図          |                                                            |
| 総資本営業利益率         | 営業利益(31) ÷ 事業年度月数(1) × 12 ÷ 総資本合計(24) × 100                |
| 総資本経常利益率         | 経常利益(34) ÷ 事業年度月数(1) × 12 ÷ 総資本合計(24) × 100                |
| 総資本当期純利益率(ROA)   | 税引後当期純利益(39) ÷ 事業年度月数(1) × 12 ÷ 総資本合計(24)× 100             |
| 自己資本当期純利益率(ROE)  | 税引後当期純利益(39) ÷ 事業年度月数(1) × 12 ÷ 自己資本(23) × 100             |
| 総資本回転率           | 売上高(25) ÷ 事業年度月数(1) × 12 ÷ 総資本合計(24)                       |
| 固定資産回転率          | 売上高(25) ÷ 事業年度月数(1) × 12 ÷ 固定資産計(15)                       |
| 貸借対照表構成図         |                                                            |
|                  | 現金預金(5) ÷ 総資産合計(17)× 100                                   |
|                  | 流動資産計(11) ÷ 流動負債計(21)× 100                                 |
|                  | (現金預金(5) + 売上債権(割引・裏書譲渡控除後)(7) + 有価証券(8)) ÷ 流動負債計(21)× 100 |
|                  | 固定資産計(15) ÷ 自己資本(23)× 100                                  |
|                  | 固定資産計(15)÷(自己資本(23)+固定負債(22))×100                          |
|                  | 自己資本(23) ÷ 総資本合計(24)× 100                                  |
| 生産性分析            |                                                            |
| <br>1人当り売上高(月平均) | 売上高(68) ÷ 期末従業員数(2) ÷ 事業年度月数(1)                            |
| 1人当り粗利益(月平均)     | 粗利益(70)÷期末従業員数(2)÷事業年度月数(1)                                |
| 1人当り設備投資(労働装備率)  | (有形固定資産(12)-建設仮勘定(48))÷ 期末従業員数(2)                          |
| 1人当り人件費(月平均)     | 人件費(71)÷期末従業員数(2)÷事業年度月数(1)                                |
| 1人当り経常利益(月平均)    | 経営利益(76) ÷ 期末従業員数(2) ÷ 事業年度月数(1)                           |
| 粗利益率(限界利益率)      | 粗利益(70)÷売上高(68)×100                                        |
| 資本生産性            | 和利益(70) ÷ 事業年度月数(1) × 12 ÷ 総資本合計(24)                       |
|                  | 和利益(70) ÷ 事業年度月数(1) × 12 ÷ (有形固定資産(12) – 建設仮勘定(48))        |
|                  | 人件費(71)÷粗利益(70)×100                                        |
|                  | 期末従業員数(2)                                                  |
| 1人当りの粗利益(年間)     | 和利益(70)÷期末従業員数(2)                                          |
| 1人当りの人件費(年間)     | 人件費(71)÷期末従業員数(2)                                          |
| 1人当りの経費(年間)      | ( 和利益(70) - 人件費(71) - 経営利益(76))÷期末従業員数(2)                  |
| 1人当りの経常利益(年間)    | 经常利益(76)÷期末従業員数(2)                                         |
| 平均人件費(A)         | 人件費(71)÷期末従業員数(2)                                          |
| 労働生産性(B)         | 和利益(70)÷人件費(71)                                            |
|                  | (有形固定資産(12)-建設仮勘定)÷期末従業昌数                                  |
| 設備投資効率(B)        | 和利益(70)÷事業年度月数(1)×12÷(有形固定資産(12)−建設仮勘定(48))                |
| 資本集約度(A)         | 総資本合計(24)÷期末従業員数(2)                                        |
| 資本投資効率(B)        | 和利益(70)÷事業年度月数(1)×12÷総資本合計(24)                             |
| 損益分岐点分析          |                                                            |
|                  | 周定費計(75) ÷ (粗利益(70) ÷ 売上高(68))                             |
| 実績売上高            | 売上高(68)                                                    |
|                  | 変動費(69)                                                    |
|                  | 変動費(69) ÷ 売上高(68)×100                                      |
| 限界利益             | 和利益(70)                                                    |
|                  | 粗利益(70) ÷ 売上高(68)×100                                      |
| 固定費              | 固定費計(75)                                                   |
|                  | 经常利益(76)                                                   |
| 売上高経営利益率         | 経営利益(76) ÷ 売上高(68)×100                                     |
|                  | □定費計(75) ÷ 粗利益(70) × 100                                   |
| 安全余裕率            | 経常利益(76) ÷ 粗利益(70)×100                                     |

分析項目計算式一覧 ※(数字)は、計算基礎項目一覧表Noとなります。

| 分析項目         | 計算式                                                                             |
|--------------|---------------------------------------------------------------------------------|
| 変動損益計算図      |                                                                                 |
| 変動比率         | 変動費(69)÷ 売上高(68)× 100                                                           |
| 粗利益率         | 粗利益(70) ÷ 売上高(68)× 100                                                          |
| 売上高経常利益率     | 経常利益(76)÷ 売上高(68)×100                                                           |
| 損益分岐点売上      | 固定費計(75) ÷ (粗利益(70) ÷ 売上高(68))                                                  |
| 損益分岐点比率      | 固定費計(75) ÷ 粗利益(70)×100                                                          |
| 労働分配率        | 人件費(71)÷ 粗利益(70)× 100                                                           |
| 安全余裕率        | 経常利益(76) ÷ 粗利益(70)×100                                                          |
| 社員数          | 期末従業員数(2)                                                                       |
| 1人当り売上高      | 売上高(68)÷期末従業員数(2)                                                               |
| 1人当り粗利益      | 粗利益(70)÷期末従業員数(2)                                                               |
| 1人当り固定費用     | 固定費計(75)÷期末従業員数(2)                                                              |
| 1人当り経常利益     | 経常利益(76)÷期末従業員数(2)                                                              |
| 1人当り人件費      | 人件費(71)÷ 期末従業員数(2)                                                              |
| 比率分析レーダーチャート |                                                                                 |
| 売上総利益率       | 売上総利益(27) ÷ 売上高(25)× 100                                                        |
| 売上高経常利益率     | 経常利益(34) ÷ 売上高(25)×100                                                          |
| 総資本経常利益率     | 経常利益(34) ÷ 事業年度月数(1) × 12 ÷ 総資本合計(24) × 100                                     |
| 自己資本当期純利益率   | 税引後当期純利益(39) ÷ 事業年度月数(1) × 12 ÷ 自己資本(23) × 100                                  |
| 総資本回転率       | 売上高(25) ÷ 事業年度月数(1) × 12 ÷ 総資本合計(24)                                            |
| 売上総利益経常利益率   | 経常利益(34) ÷ 売上総利益(27)×100                                                        |
| 1人当り月平均売上高   | 売上高(68)÷期末従業員数(2)÷事業年度月数(1)                                                     |
| 1人当り月平均経常利益  | 経常利益(76)÷期末従業員数(2)÷事業年度月数(1)                                                    |
| 1人当り月平均粗利益   | 粗利益(70)÷ 期末従業員数(2)÷ 事業年度月数(1)                                                   |
| 1人当り月平均人件費   | 人件費(71)÷ 期末従業員数(2)÷ 事業年度月数(1)                                                   |
| 労働分配率        | 人件費(71)÷ 粗利益(70)× 100                                                           |
| 設備生産性        | 粗利益(70)÷ 事業年度月数(1)×12÷(有形固定資産(12) - 建設仮勘定(48))                                  |
| 現預金比率        | 現金預金(5) ÷ 総資産合計(17)×100                                                         |
| 流動比率         | 流動資産計(11) ÷ 流動負債計(21)× 100                                                      |
| 当座比率         | (現金預金(5) + 売上債権(割引・裏書譲渡控除後)(7) + 有価証券(8))÷流動負債計(21)×100                         |
| 固定比率         | 固定資産計(15)÷自己資本(23)×100                                                          |
| 固定長期適合率      | 固定資産計(15)÷(固定負債(22)+自己資本(23))×100                                               |
| 自己資本比率       | 自己資本(23) ÷ 総資本合計(24)× 100                                                       |
| 運転資金回転期間分析   |                                                                                 |
| 売上債権回転期間A    | (受取手形(40) + 売掛金(41) − 割引手形(53) − 裏書譲渡手形(54)) ÷ 売上高(25) ÷ 事業年度月数(1) × 12 × 365   |
| 売上債権回転期間B    | (受取手形(40)+売掛金(41)+割引手形注記分(3)+裏書譲渡手形注記分(4))÷売上高(25)÷事業年度月数(1)×12×365             |
| 受取手形回転期間A    | (受取手形(40) - 割引手形(53) - 裏書譲渡手形(54)) ÷ 売上高(25) ÷ 事業年度月数(1) × 12 × 365             |
| 受取手形回転期間B    | (受取手形(40) + 割引手形注記分(3) + 裏書譲渡手形注記分(4)) ÷ 売上高(25) ÷ 事業年度月数(1) × 12 × 365         |
| 売掛金回転期間      | 売掛金(41)÷売上高(25)÷事業年度月数(1)×12×365                                                |
| 棚卸資産回転期間     | (商品・製品(42) + 原材料(43) + 仕掛品(44)) ÷ 売上高(25) ÷ 事業年度月数(1) × 12 × 365                |
| 製品(商品)回転期間   | 商品·製品(42) ÷ 売上高(25) ÷ 事業年度月数(1) × 12 × 365                                      |
| 原材料回転期間      | 原材料(43)÷ 売上高(25)÷ 事業年度月数(1) × 12 × 365                                          |
| 仕掛品回転期間      | 仕掛品(44)÷ 売上高(25)÷事業年度月数(1)×12×365                                               |
| 仕入債務回転期間     | (支払手形(50) + 買掛金(51)) ÷売上高(25) ÷ 事業年度月数(1) × 12 × 365                            |
| 買掛金回転期間      | 買掛金(51) ÷ 売上高(25) ÷ 事業年度月数(1) × 12 × 365                                        |
| 支払手形回転期間     | 支払手形(50) ÷ 売上高(25) ÷ 事業年度月数(1) × 12 × 365                                       |
| 運転資金回転期間     | 売上債権回転期間A + 棚卸資産回転期間                                                            |
| 必要運転資金回転期間   | 運転資金回転期間 - 仕入債務回転期間                                                             |
| 必要運転資本       | 受取手形(40)+売掛金(41)-割引手形(53)-裏書譲渡手形(54)+商品·製品(42)+原材料(43)+仕掛品(44)-支払手形(50)-買掛金(51) |

分析項目計算式一覧 ※(数字)は、計算基礎項目一覧表Noとなります。

| 分析項目                            | 計算式                                                                                                    |
|---------------------------------|----------------------------------------------------------------------------------------------------|
| 中小企業実態基本調査による同業種比較              | 交分析·財務分析体系図·同業種比較財務諸表構成図                                                                                                    |
| ① 総合収益性分析                       |                                                                                                    |
| 1 総資本営業利益率                      | 営業利益(31)÷事業年度月数(1)×12÷総資本合計(24)×100                                                                                                    |
| 2 総資本経常利益率                      | 経常利益(34)÷事業年度月数(1)×12÷総資本合計(24)×100                                                                                                    |
| 3 総資本当期純利益率                     | 税引後当期純利益(39)÷事業年度月数(1)×12÷総資本合計(24)×100                                                                                                    |
| ② 売上高利益分析                       |                                                                                                    |
| 4 売上高総利益率                       | 売上総利益(27)÷売上高(25)×100                                                                                                    |
| 5 売上高営業利益率                      | 営業利益(31)÷売上高(25)×100                                                                                                    |
| 6 売上高経常利益率                      | 経常利益(34)÷売上高(25) ×100                                                                                                    |
| 7 売上高当期純利益率                     | 税引後当期純利益(39)÷売上高(25)×100                                                                                                    |
| 8 売上高対労務費比率                     | 労務費(64)÷売上高(25) ×100                                                                                                    |
| 9 売上高対販売管理費比率                   | 経費合計(30)÷売上高(25)×100                                                                                                    |
| 10 売上高対人件費比率                    | 人件費(58)÷ 売上高(25)×100                                                                                                    |
| 11 売上高対支払利息比率                   | 支払利息割引料(62)÷売上高(25)×100                                                                                                    |
| ③ 回転率·回転期間分析                    |                                                                                                    |
| 12 総資本回転率                       | 売上高(25)÷事業年度月数(1)×12÷総資本合計(24)                                                                                                    |
| 13 固定資産回転率                      | 売上高(25)÷事業年度月数(1)×12÷固定資産計(15)                                                                                                    |
| 14 有形固定資産回転率                    | 売上高(25)÷事業年度月数(1)×12÷有形固定資産(12)                                                                                                    |
| 15 売上債権回転期間                     | (受取手形(40)+売掛金(41)-(割引手形(53)+裏書譲渡手形(54))÷売上高(25)÷事業年度月数(1)×12×365                                                                                                    |
| 16 棚卸資産回転期間                     | 棚卸資産(9)÷売上高(25)÷事業年度月数(1)×12×365                                                                                                    |
| 17 仕入債務回転期間                     | (支払手形(50)+買掛金(51))÷売上高(25)÷事業年度月数(1)×12×365                                                                                                    |
| <ol> <li>④ 財務レバレッジ分析</li> </ol> |                                                                                                    |
| 18 財務レバレッジ                      | 総資本合計(24)÷自己資本(23)                                                                                                    |
| 19 自己資本当期純利益率                   | 税引後当期純利益(39)÷事業年度月数(1)×12÷自己資本(23)×100                                                                                                    |
| ⑤ 資本の安定性分析                      |                                                                                                    |
| 20 自己資本比率                       | 自己資本(23)÷総資本合計(24)×100                                                                                                    |
| 21 負債比率                         | (流動負債計(21)+(固定負債(22))÷自己資本(23)×100                                                                                                    |
| 22 借入金依存度                       | (短期借入金(52)+長期借入金(56))÷総資産合計(17)×100                                                                                                    |
| ⑥ 短期支払能力分析                      |                                                                                                    |
| 23 流動比率                         | 流動資産計(11)÷流動負債計(21)×100                                                                                                    |
| 24 当座比率                         | (現金預金(5)+売上債権(割引・裏書譲渡控除後)(7)+有価証券(8))÷流動負債計(21)×100                                                                                                    |
| (7) 調達と運用の適合性分析                 |                                                                                                    |
| 25 固定長期適合率                      | 固定資産計(15)÷(自己資本(23)+固定負債(22))×100                                                                                                    |
| 26 固定比率                         | 固定資産計(15)÷目己資本(23)×100                                                                                                    |
| (8) 生産性分析                       |                                                                                                    |
| 271人当たりの売上局                     | 売上高(25)÷事業年度月数(1)×12÷期末従業員数(2)                                                                                                    |
| 281人当たりの付加価値額                   | 付加価値(67)÷事業年度月数(1)×12÷期末従業員数(2)                                                                                                    |
| 29 付加価値比率                       | 付加価値(67)÷売上局(25)×100                                                                                                    |
| 301人当たりの経常利益                    | 経常利益(34)÷事業年度月数(1)×12÷期末従業員数(2)                                                                                                    |
| 311人当たりの人件費                     | 人件貨(另務貨+管埋貨人件貨)(66)÷事業年度月数(1)×12÷期末従業員数(2)                                                                                                    |
| 32 労働分配率                        | 人件 $ g( 	heta 	heta g + e^{-t} g + e^{-t} g$ |
| 33 労働装備率                        | (1)(1)(1)(1)(1)(1)(1)(1)(1)(1)(1)(1)(1)(                                                                                                    |
| 34 設備投資効率                       | 17.1111111(67) - 事業年度月致(1)×12-(月形固定資産(12)-建設仮勘定(48))×100                                                                                                    |
| 35 頁本集約度                        | 総資本合計(24)テ期末従美貝鉄(2)                                                                                                    |
| 30 頁 4 位 頁 划 举                  | 17加価値(67)-事業年度月数(1)×12-総貨本合計(24)×100                                                                                                    |
|                                 |                                                                                                    |
| 37 女宝示怡华                        | 絵吊利益(34)〒17川加油値(67)×100                                                                                                    |
| 30 損益分収只応率                      | 「 定 形 小 恤 ( 34 ) 〒 小 川 1 畑 旭 ( 8 / ) ズ 1 UU                                                                                                    |
| 中小正未天恐本 一 調査による生産性比単            | Xガガー<br>1   业たり奴帯利米 土 1   业たり主   古 ∨ 100                                                                                                    |
| 20上向紅吊竹盆竿<br>付加価値比変             | ハコルツ社市付益 〒   八ヨルリの上向 ∧ 100                                                                                                    |
| 17加油地や                          |                                                                                                    |
| ど働公司家                           | - ハヨルツ社市71年 〒 1 八ヨルツ10川川川川川県 へ 100<br>1 人 当たり人佐豊 二 1 人当たり付加価値類 × 100                                                                                                    |
| 辺園辺眼宇                           | 1ハコルッハⅢ見 〒 1八コルッ1川川川川県 ペ 100<br>付加価値(67):車業在使日数(1)×12:(右形田学姿産(10)-2神恐に動空(10))×100                                                                                                    |
| <sup></sup>                     | 13加油油(40)/・デ木牛及/3み(1)へ12・(13)/)出た見た(12) <sup>-</sup> 建成区間た(40)/へ100<br>付加価値(67)÷事業在度月数(1)×12÷総資本合計(24)×100                                                                                                    |

計算基礎データ出所:中小企業庁「令和5年中小企業実態基本調査報告書」

※付加価値計算式 = 【同業種データ】付加価値=売上高-(商品仕入原価+材料費+外注費)【自社実績】付加価値=売上高-変動費

# **PRO.VISION**

### 決算参謀 for 弥生会計 25 ユーザーズマニュアル

- 初版 2024年10月
- 発行所 プロ・ビジョン株式会社 〒810-0013 福岡市中央区大宮1-5-30 3F TEL 0120-937-389 FAX 092-525-6867 https://www.p-vision.net
- ご注意 ①本書の内容の一部または全部を無断転載することは禁止されています。 ②本書の内容に関しては訂正・改善のため、将来予告無しに変更することがあります。

Copyright © 2024 Provision Co., Ltd. All rights reserved 弥生会計は、弥生株式会社の登録商標です。 決算参謀は、プロ・ビジョン株式会社の登録商標です。 Microsoft Windows Windows NT\*は、米国 Microsoft Corporationの米国およびその他の国における登録商標です。 その他、記載されている会社名、製品名は各社の商標または登録商標です。